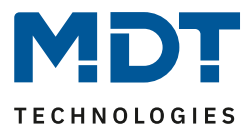

Stand 11/2021 Version 1.1

# **Technisches Handbuch**

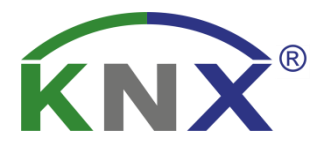

# **MDT Jalousietaster Smart 55**

BE-JTA5504.01

Weitere Dokumente :

Datenblätter : https://www.mdt.de/Downloads\_Datenblaetter.html

Montageanleitung : https://www.mdt.de/Downloads Bedienungsanleitung.html

Lösungsvorschläge für MDT Produkte: https://www.mdt.de/Downloads Loesungen.html

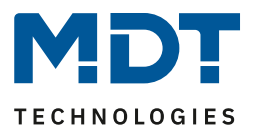

# 1 Inhalt

| 1 | Inhalt                                                     | 2  |
|---|------------------------------------------------------------|----|
| 2 | Übersicht                                                  | 4  |
|   | 2.1 Übersicht Geräte                                       | 4  |
|   | 2.2 Besondere Funktionen                                   | 5  |
|   | 2.3 Anschluss-Schema                                       | 7  |
|   | 2.4 Aufbau &Bedienung                                      | 7  |
|   | 2.5 Inbetriebnahme                                         | 8  |
| 3 | Kommunikationsobjekte                                      | 9  |
|   | 3.1 Standard-Einstellungen der Kommunikationsobjekte       | 9  |
| 4 | Referenz-ETS-Parameter                                     | 13 |
|   | 4.1 Allgemeine Einstellungen                               | 13 |
|   | 4.2 Uhrzeit-/Astroeinstellungen                            | 15 |
|   | 4.2.1 Uhrzeiteinstellungen                                 | 16 |
|   | 4.2.2 Astroeinstellungen                                   | 17 |
|   | 4.3 Displayeinstellung                                     | 18 |
|   | 4.3.1 Darstellung und Displayhelligkeit                    | 19 |
|   | 4.3.2 Benutzerdefinierte Farben                            | 21 |
|   | 4.3.3 Aktion bei Tastendruck ausführen, wenn Display 0%    | 22 |
|   | 4.3.4 Beschattung/Sperre Zeitschaltuhr                     | 22 |
|   | 4.3.5 Alarm/Sperre des Jalousieaktors                      | 25 |
|   | 4.3.6 Menü "Einstellungen" im Gerät anzeigen               | 26 |
|   | 4.4 Tastenfunktionen                                       | 27 |
|   | 4.4.1 Identische Parameter                                 | 27 |
|   | 4.4.1.1 Identischer Parameter – Sperrobjekt                | 27 |
|   | 4.4.1.2 Identischer Parameter – Tasten-/Objektbeschreibung | 28 |
|   | 4.4.2 Funktion Tasten 1/2                                  | 28 |
|   | 4.4.2.1 Darstellung am Display                             | 31 |
|   | 4.4.3 Funktion Taste3 / Taste 4                            | 33 |
|   | 4.4.3.1 Identische Einstellung – Darstellung am Display    | 34 |
|   | 4.4.3.2 Beschattung Ein/Aus (globale Objekte)              | 35 |
|   | 4.4.3.3 Zeitschaltuhr Ein/Aus (interne Verbindung)         | 36 |
|   | 4.4.3.4 Wechsel in Einstellungsmenü (interne Verbindung)   | 36 |

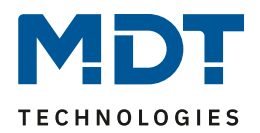

| 4.4.3.5 Externe Funktion – Basisfunktion: Schalten            | 37 |
|---------------------------------------------------------------|----|
| 4.4.3.6 Externe Funktion – Basisfunktion: Schalten kurz/lang  | 38 |
| 4.4.3.7 Externe Funktion – Basisfunktion: Ein-Taster Dimmen   | 40 |
| 4.4.3.8 Externe Funktion – Basisfunktion: Ein-Taster Jalousie | 41 |
| 4.4.3.9 Externe Funktion – Basisfunktion: Zustand senden      | 42 |
| 4.4.3.10 Externe Funktion – Basisfunktion: Wert senden        | 43 |
| 4.5 Zeitschaltuhr                                             | 44 |
| 4.5.1 Einstellungen                                           | 44 |
| 4.5.2 Automatische Feiertagsberechnung                        | 48 |
| 4.5.3 Zeiten/Sperren                                          | 49 |
| 4.5.3.1 Schaltzeiten                                          | 49 |
| 4.5.3.2 Sperrobjekt-Typ                                       | 50 |
| 4.6 Logik                                                     | 53 |
| 4.7 Menü "Einstellungen" im Gerät                             | 56 |
| 4.7.1 Startbildschirm des Menüs "Einstellungen"               | 56 |
| 4.7.2 Einstellungsmenü "Zeitschaltuhr":                       | 57 |
| 4.7.3 Einstellungsmenü "Sperre Zeitschaltuhr":                | 58 |
| 4.7.4 Einstellungsmenü "Datum/Uhrzeit"                        | 58 |
| 4.7.5 Einstellungsmenü "Beschattung"                          | 59 |
| 4.7.6 Einstellungsmenü "Zeitschaltuhr Reset"                  | 59 |
|                                                               |    |
| 5 Index                                                       | 60 |
| 5.1 Abbildungsverzeichnis                                     | 60 |
| 5.2 Tabellenverzeichnis                                       | 61 |
| 6 Anhang                                                      | 62 |
| 6.1 Gesetzliche Bestimmungen                                  | 62 |
| 6.2 Entsorgungsroutine                                        | 62 |
| 6.3 Montage                                                   | 62 |
| 6.4 Historie                                                  | 62 |

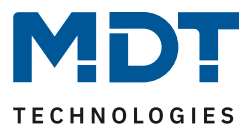

# 2 Übersicht

# 2.1 Übersicht Geräte

Die Beschreibung gilt für folgende Taster (Bestellnummer jeweils fett gedruckt):

- BE–JTA5504.01 mit Farbdisplay, Reinweiß glänzend
  - Ausführung mit 4 Tasterflächen und integrierter Zeitschaltuhr

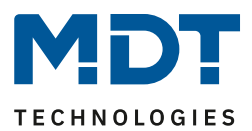

# 2.2 Besondere Funktionen

#### **Aktives Farbdisplay**

Die Geräte verfügen über ein aktives Farbdisplay. Die Helligkeit des Displays kann über verschiedene Objekte stufenlos eingestellt werden. Die Darstellung der Hintergrundfarbe kann je nach Kundenwunsch für den Tag- oder Nachtbetrieb jeweils in Weiß oder Schwarz eingestellt werden.

#### Direktbedienfunktionen über Tasten am Gerät

Es stehen an jedem Gerät vier Tasten zur Verfügung. Die oberen beiden Tasten sind fest auf Jalousie und Rollladensteuerung eingestellt. Die beiden unteren Tasten können jeweils als Einzeltasten frei konfiguriert werden. Zur Auswahl stehen hier interne Funktionen, wie beispielsweise die Sperre der Zeitschaltuhr, sowie externe Funktionen wie Schalten, Dimmen, Jalousie, Werte oder Zustand senden.

#### **Innovative Gruppensteuerung**

Für das Tastenpaar 1/2 ist es mit der Funktion "Gruppensteuerung extra lang" möglich, über separate Kommunikationsobjekte, Telegramme mit Hilfe eines extra langen Tastendrucks zu versenden. Dies kann z.B. für eine Gruppenfunktion eingesetzt werden. Mit dem langen Tastendruck verfährt man eine einzelne Jalousie, mit dem extra langen Tastendruck alle Jalousien in einem Raum.

# Integrierte Tages-/Wochenzeitschaltuhr mit Astroschaltfunktion und automatischer Feiertagsberechnung

Die Zeitschaltuhr ist eine Tages-/Wochenzeitschaltuhr und verfügt über eine Astroschaltfunktion sowie eine automatische Feiertagsberechnung. Grundsätzlich kann die Zeitschaltuhr als Master eingesetzt werden und versorgt alle anderen Teilnehmer mit Datum und Uhrzeit. Ist bereits ein Zeitgeber im KNX System vorhanden, beispielsweise das IP Interface mit Zeitserverfunktion (SCN-IP000.03), kann die Zeitschaltuhr mit der zur Verfügung gestellten Systemzeit im Slave Modus arbeiten.

Mit der Zeitschaltuhr sind bis zu 8 Schaltzeiten möglich. Diese können täglich oder innerhalb der Woche an verschiedenen Tagen ausgeführt werden. Neben der Auswahl des Tages und der Zeit, wann eine Funktion ausgeführt werden soll, können auch noch zusätzliche *Modus* Einstellungen und entsprechende *Bedingungen* festgelegt werden. Beim *Modus* stehen neben dem normalen Standardparameter *Uhrzeit* zusätzlich *Sonnenaufgang, Sonnenuntergang, Morgendämmerung, Abenddämmerung* und *Zufall* zur Verfügung. In Kombination mit den Bedingungen *Zeitverschiebung* (+/- bis zu 2 Std.), *spätestens um, frühestens um* oder bei *Zufall* +/- 10min bis zu einer Stunde lassen sich eine Vielzahl an sinnvollen Funktionen generieren.

#### Astroschaltfunktion für komfortable Jalousiesteuerung

Mittels Astrofunktion werden die Sonnenaufgangs- und Sonnenuntergangszeiten berechnet. Benötigt wird der Standort, entweder als Ortsangabe oder durch Standort Koordinaten, und das Datum durch die Zeitschaltuhr. Feineinstellungen der Schaltschwelle der Sonnenaufgangs- und Sonnenuntergangszeiten ist über den Parameter *Individuelle Einstellungen Sonnenauf-*/Sonnenuntergang möglich.

Die automatische Sommer-/ Winterzeitumstellung ist separat einstellbar. Dabei kann dies über die allgemeine Umstellung innerhalb Europas geschehen, oder es besteht die Möglichkeit einer individuellen Einstellung.

| Sommerzeit   | Monat   |   | Regel   |        | Wochentag |   | Uhrzeit |   |
|--------------|---------|---|---------|--------|-----------|---|---------|---|
| Startzeit    | März    | • | Letzter | •      | Sonntag   | • | 02:00   | • |
| Endzeit      | Oktober | • | Letzter | •      | Sonntag   | • | 03:00   | - |
| Verschiebung |         |   | 0 1     | h () 2 | 2 h       |   |         |   |

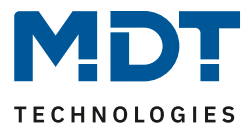

#### Einstellungsmenü

Über das Einstellungsmenü ist es möglich, ohne die ETS Software, direkt am Taster verschiedene Einstellungen vorzunehmen. Beispielsweise können Uhrzeit und Datum manuell eingestellt, oder bestehende Schaltzeiten verändert werden.

#### Logik Funktionen

Durch insgesamt 4 Logikfunktionen können auch verschachtelte Funktionsaufrufe realisiert werden. Die Logikfunktion kann sowohl interne als auch externe Statusinformationen verarbeiten.

#### Long Frame Support

Unterstützung von Senden längerer Telegramme und damit der Unterbringung von mehr Nutzdaten pro Telegramm. Dadurch wird die Programmierzeit (ab der ETS5) deutlich verkürzt. Voraussetzung: Verwendung eines Programmier-Interfaces, welches das Aussenden von Long Frames unterstützt, wie z.B. MDT SCN-USBR.02 oder SCN-IP000.02/03 / SCN-IP100.02/03.

## Updatefähig mittels DCA

Mit Hilfe des MDT Update Tools können die Taster falls erforderlich upgedatet werden.

Jalousietaster Smart 55

BE-JTA5504.01

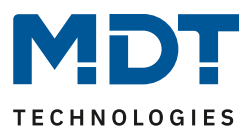

# 2.3 Anschluss-Schema

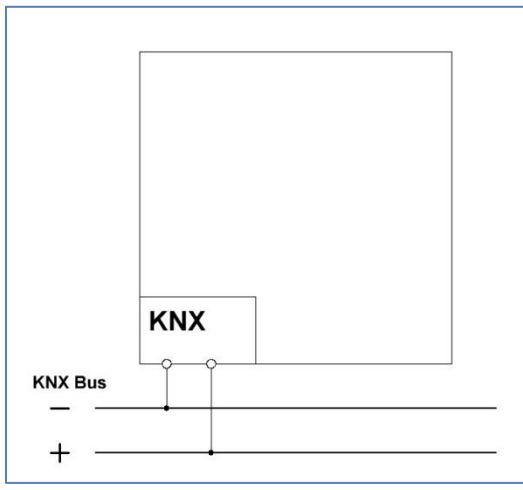

Abbildung 1: Exemplarisches Anschluss Schema

# 2.4 Aufbau &Bedienung

Das nachfolgende Bild zeigt den Aufbau des Jalousietasters Smart 55:

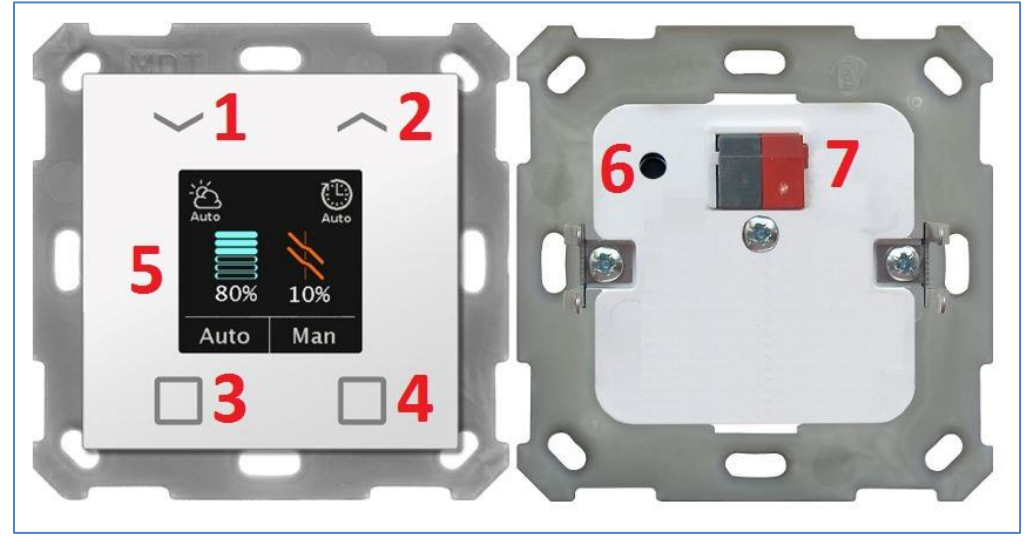

Abbildung 2: Aufbau & Bedienung

| = | Bedientasten       |
|---|--------------------|
| = | Farbdisplay        |
| = | Programmiertaste   |
| = | Busanschlussklemme |
|   | =<br>=<br>=        |

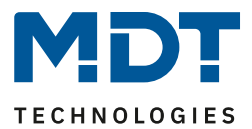

# 2.5 Inbetriebnahme

Nach der Verdrahtung des Gerätes erfolgen die Vergabe der physikalischen Adresse und die Parametrierung der einzelnen Kanäle:

- (1) Schnittstelle an den Bus anschließen, z.B. MDT USB Interface.
- (2) Busspannung zuschalten.
- (3) Programmiertaste am Gerät drücken (Anzeige im Display blinkt abwechselnd rot).
- (4) Laden der physikalischen Adresse aus der ETS-Software über die Schnittstelle (Rot blinken erlischt, sobald dies erfolgreich abgeschlossen ist).
- (5) Laden der Applikation, mit gewünschter Parametrierung.
- (6) Wenn das Gerät betriebsbereit ist kann die gewünschte Funktion geprüft werden (ist auch mit Hilfe der ETS-Software möglich).

MDT TECHNOLOGIES

# 3 Kommunikationsobjekte

# 3.1 Standard-Einstellungen der Kommunikationsobjekte

Die folgende Tabelle zeigt die Standardeinstellungen für die Kommunikationsobjekte:

|     | Standar                                               | rdeinstellungen – Tasten     |        |   |   |   |   |   |
|-----|-------------------------------------------------------|------------------------------|--------|---|---|---|---|---|
| Nr. | Name                                                  | Funktion                     | Größe  | К | L | S | Ü | Α |
| 1   | Jalousie/Rollladen (Tasten 1/2):                      | Jalousie Auf/Ab              | 1 Bit  | Х |   |   | Х |   |
| 1   | Jalousie/Rollladen (Tasten 1/2):                      | Rollladen Auf/Ab             | 1 Bit  | Х |   |   | Х |   |
| 1   | Jalousie/Rollladen (Tasten 1/2):                      | Vorhang Auf/Zu               | 1 Bit  | Х |   |   | Х |   |
| 1   | Jalousie/Rollladen (Tasten 1/2):                      | Markise Rein/Raus            | 1 Bit  | Х |   |   | Х |   |
| 2   | Jalousie/Rollladen (Tasten 1/2):                      | Stopp/Lamellen Auf/Zu        | 1 Bit  | Х |   |   | Х |   |
| 2   | Jalousie/Rollladen (Tasten 1/2):                      | Stopp                        | 1 Bit  | Х |   |   | Х |   |
| 2   | Jalousie/Rollladen (Tasten 1/2):                      | Stopp/Schritt                | 1 Bit  | Х |   |   | Х |   |
| 3   | Jalousie/Rollladen (Tasten 1/2):                      | Status absolute Position     | 1 Byte | Х |   | Х |   |   |
| 4   | Jalousie/Rollladen (Tasten 1/2):                      | Status Lamellenposition      | 1 Byte | Х |   | х |   |   |
| 5   | Jalousie/Rollladen (Tasten 1/2<br>Gruppe extra lang): | Jalousie Auf/Ab              | 1 Bit  | Х |   |   | Х |   |
| 5   | Jalousie/Rollladen (Tasten 1/2<br>Gruppe extra lang): | Rollladen Auf/Ab             | 1 Bit  | Х |   |   | Х |   |
| 5   | Jalousie/Rollladen (Tasten 1/2<br>Gruppe extra lang): | Vorhang Auf/Zu               | 1 Bit  | Х |   |   | х |   |
| 5   | Jalousie/Rollladen (Tasten 1/2<br>Gruppe extra lang): | Markise Rein/Raus            | 1 Bit  | Х |   |   | Х |   |
| 6   | Jalousie/Rollladen (Tasten 1/2<br>Gruppe extra lang): | Stopp/Lamellen Auf/Zu        | 1 Bit  | Х |   |   | Х |   |
| 6   | Jalousie/Rollladen (Tasten 1/2<br>Gruppe extra lang): | Stopp                        | 1 Bit  | Х |   |   | Х |   |
| 6   | Jalousie/Rollladen (Tasten 1/2<br>Gruppe extra lang): | Stopp/Schritt                | 1 Bit  | Х |   |   | Х |   |
| 7   | Jalousie/Rollladen (Tasten 1/2):                      | Sperre Tasten                | 1 Bit  | Х |   | Х |   |   |
| 8   | Jalousie/Rollladen                                    | Beschattung sperren          | 1 Bit  | Х |   |   | Х |   |
| 8   | Jalousie/Rollladen                                    | Beschattung freigeben        | 1 Bit  | Х |   |   | Х |   |
| 9   | Jalousie/Rollladen                                    | Status Beschattung freigeben | 1 Bit  | Х |   | Х |   |   |
| 9   | Jalousie/Rollladen                                    | Status Beschattung sperren   | 1 Bit  | Х |   | Х |   |   |
| 10  | Jalousie/Rollladen                                    | Beschattungszustand          | 1 Bit  | Х |   | Х |   |   |
| 11  | Jalousie/Rollladen                                    | Windalarm                    | 1 Bit  | Х |   | Х |   |   |
| 12  | Jalousie/Rollladen                                    | Frostalarm                   | 1 Bit  | Х |   | Х |   |   |
| 13  | Jalousie/Rollladen                                    | Regenalarm                   | 1 Bit  | Х |   | Х |   |   |
| 14  | Jalousie/Rollladen                                    | Sperre Status Aktor          | 1 Bit  | Х |   | Х | Х | Х |
| 15  | Taste 3:                                              | Schalten                     | 1 Bit  | Х |   |   | Х |   |
| 15  | Taste 3:                                              | Umschalten                   | 1 Bit  | Х |   |   | Х |   |

Jalousietaster Smart 55

BE-JTA5504.01

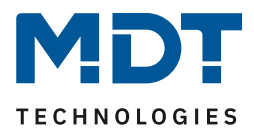

| 15 | Taste 3:      | Dimmen Ein/Aus                   | 1 Bit  | Х |   | Х |   |
|----|---------------|----------------------------------|--------|---|---|---|---|
| 15 | Taste 3:      | Jalousie Auf/Ab                  | 1 Bit  | Х |   | Х |   |
| 15 | Taste 3:      | Zustand senden                   | 1 Bit  | Х |   | Х |   |
| 15 | Taste 3:      | Wert senden                      |        |   |   | Х |   |
| 15 | Taste 3:      | Prozentwert senden               | 1 Byte | Х |   | Х |   |
| 15 | Taste 3:      | Szene senden                     | 1 Byte | Х |   | Х |   |
| 15 | Taste 3:      | Abs. Position Rollladen/Jalousie | 1 Byte | Х |   | Х |   |
| 15 | Taste3 kurz:  | Schalten                         | 1 Bit  | Х |   | Х |   |
| 15 | Taste3 kurz:  | Umschalten                       | 1 Bit  | Х |   | Х |   |
| 15 | Taste3 kurz:  | Wert senden                      | 1 Byte | Х |   | Х |   |
| 15 | Taste3 kurz:  | Prozentwert senden               | 1 Byte | Х |   | Х |   |
| 15 | Taste3 kurz:  | Szene senden                     | 1 Byte | Х |   | Х |   |
| 15 | Taste3 kurz:  | Position Rollladen/Jalousie      | 1 Byte | Х |   | Х |   |
| 16 | Taste 3:      | Dimmen relativ                   | 4 Bit  | Х |   | Х |   |
| 16 | Taste 3:      | Lamelleneinstellung/Stopp        | 1 Bit  | Х |   | Х |   |
| 16 | Taste 3:      | Abs. Position Lamellen           | 1 Byte | Х |   | Х |   |
| 16 | Taste 3:      | Status für Umschaltung           | 1 Bit  | Х | Х | Х | Х |
| 16 | Taste3 kurz:  | Position Lamellen                | 1 Byte | Х |   | Х |   |
| 16 | Taste3 kurz:  | Status für Anzeige               | 1 Bit  | Х | Х | Х | Х |
| 16 | Taste3 kurz:  | Status für Anzeige               | 1 Byte | Х | Х | Х | Х |
| 16 | Taste3 kurz:  | Status für Umschaltung           | 1 Bit  | Х | Х | Х | Х |
| 17 | Taste 3:      | Status für Umschaltung           | 1 Bit  | Х | Х | Х | Х |
| 17 | Taste 3:      | Status für Richtungswechsel      | 1 Bit  | Х | Х | Х | Х |
| 17 | Taste3 lang:  | Schalten                         | 1 Bit  | Х |   | Х |   |
| 17 | Taste3 lang:  | Umschalten                       | 1 Bit  | Х |   | Х |   |
| 17 | Taste3 lang:  | Wert senden                      | 1 Byte | Х |   | Х |   |
| 17 | Taste3 lang:  | Prozentwert senden               | 1 Byte | Х |   | Х |   |
| 17 | Taste3 lang:  | Szene senden                     | 1 Byte | Х |   | Х |   |
| 17 | Taste3 lang:  | Position Rollladen/Jalousie      | 1 Byte | Х |   | Х |   |
| 18 | Taste 3:      | Status für Anzeige               | 1 Bit  | Х | Х | Х | Х |
| 18 | Taste 3:      | Status für Anzeige               | 1 Byte | Х | Х | Х | Х |
| 18 | Taste 3 lang: | Status für Anzeige               | 1 Bit  | Х | Х | Х | Х |
| 18 | Taste 3 lang: | Status für Anzeige               | 1 Byte | X | Х | Х | Х |
| 18 | Taste 3 lang: | Status für Umschaltung           | 1 Bit  | Х | Х | Х | Х |
| 18 | Taste 3 lang: | Position Lamellen                | 1 Byte | Х |   | Х |   |
| 19 | Taste 3:      | Sperre                           | 1 Bit  | Х | Х |   |   |
| +5 | Taste 4       |                                  |        |   |   |   |   |

Tabelle 1: Kommunikationsobjekte – Standardeinstellungen Tasten

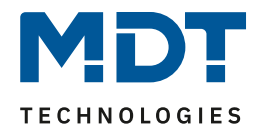

|                                                            | Standardeinstellungen – Zeitschaltuhr |                                             |        |   |   |   |   |   |  |  |  |
|------------------------------------------------------------|---------------------------------------|---------------------------------------------|--------|---|---|---|---|---|--|--|--|
| Nr.                                                        | Nr. Name Funktion                     |                                             |        | К | L | S | Ü | Α |  |  |  |
| 25                                                         | Zeitschaltuhr                         | Jalousie Auf/Ab                             | 1 Bit  | Х |   |   | Х |   |  |  |  |
| 26                                                         | Zeitschaltuhr                         | Jalousie absolute Position                  | 1 Byte | Х |   |   | Х |   |  |  |  |
| 27                                                         | Zeitschaltuhr                         | Lamellen absolute Position                  | 1 Byte | Х |   |   | Х |   |  |  |  |
| 28                                                         | Zeitschaltuhr                         | Sperre                                      | 1 Bit  | Х |   | Х |   |   |  |  |  |
| 28                                                         | Zeitschaltuhr                         | Freigabe Zeitschaltuhr                      | 1 Bit  | Х |   | Х |   |   |  |  |  |
| 28                                                         | Zeitschaltuhr                         | Objektwert Sperre                           | 1 Byte | Х |   | Х |   |   |  |  |  |
|                                                            |                                       |                                             | 2 Byte |   |   |   |   |   |  |  |  |
|                                                            |                                       |                                             | 4 Byte |   |   |   |   |   |  |  |  |
| 29                                                         | Zeitschaltuhr                         | Status Sperre                               | 1 Bit  | Х | х |   | х |   |  |  |  |
| 30 Zeitschaltuhr                                           |                                       | Feiertag Aktivierung (für externe<br>Logik) | 1 Bit  | Х |   | Х |   |   |  |  |  |
| 31                                                         | Zeitschaltuhr                         | Feiertag Status                             |        | Х | Х |   | Х |   |  |  |  |
| 32 Zeitschaltuhr VisuControlEasy Schnittstelle 14 Byte X X |                                       | Х                                           | Х      | Х |   |   |   |   |  |  |  |

Tabelle 2: Kommunikationsobjekte – Standardeinstellungen Zeitschaltuhr

|                                                   | Standardeinstellungen – Allgemeine Objekte |                                   |        |   |   |   |   |   |  |  |  |
|---------------------------------------------------|--------------------------------------------|-----------------------------------|--------|---|---|---|---|---|--|--|--|
| Nr.                                               | Nr. Name Funktion                          |                                   |        |   | L | S | Ü | Α |  |  |  |
| 33                                                | In Betrieb                                 | Ausgang                           | 1 Bit  | Х | Х |   | Х |   |  |  |  |
| 34                                                | Tastenbetätigung                           | Ausgang                           | 1 Bit  | Х |   |   | Х | Х |  |  |  |
| 35                                                | Präsenz                                    | Eingang                           | 1 Bit  | Х |   | Х | Х | Х |  |  |  |
| 36                                                | Tag/Nacht                                  | Tag = 1 / Nacht = 0               | 1 Bit  | х |   | Х | Х | Х |  |  |  |
|                                                   |                                            | Nacht = 1 / Tag = 0               |        |   |   |   |   |   |  |  |  |
| 37 Display                                        |                                            | Helligkeit                        | 1 Byte | х |   | Х |   |   |  |  |  |
|                                                   |                                            |                                   | 2 Byte |   |   |   |   |   |  |  |  |
| 38                                                | Uhrzeit                                    | Aktuellen Wert empfangen          | 3 Byte | Х |   | Х | Х | Х |  |  |  |
| 38                                                | Uhrzeit                                    | Aktuellen Wert senden             | 3 Byte | х | х |   | Х |   |  |  |  |
| 38                                                | Uhrzeit                                    | Aktuellen Wert empfangen (senden) | 3 Byte | Х | Х | Х | Х | Х |  |  |  |
| 39                                                | Datum                                      | Aktuellen Wert empfangen          | 3 Byte | Х |   | Х | Х | Х |  |  |  |
| 39                                                | Datum                                      | Aktuellen Wert senden             | 3 Byte | Х | Х |   | Х |   |  |  |  |
| 39                                                | Datum                                      | Aktuellen Wert empfangen (senden) | 3 Byte | Х | Х | Х | Х | Х |  |  |  |
| 40 Uhrzeit/Datum Aktuellen Wert empfangen 8 Byte  |                                            | 8 Byte                            | Х      |   | Х | Х | Х |   |  |  |  |
| 40 Uhrzeit/Datum Aktuellen Wert senden 8 Byte X X |                                            |                                   | Х      |   |   |   |   |   |  |  |  |
| 40                                                | Uhrzeit/Datum                              | Aktuellen Wert empfangen (senden) | 8 Byte | Х | Х | Х | Х | Х |  |  |  |

Tabelle 3: Kommunikationsobjekte – Standardeinstellungen allgemeine Objekte

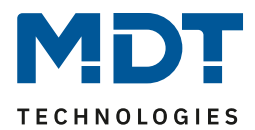

|                                        | Standardeinstellungen – Logik |                             |        |   |   |   |   |   |  |  |  |
|----------------------------------------|-------------------------------|-----------------------------|--------|---|---|---|---|---|--|--|--|
| Nr. Name Funktion Größe K L S Ü        |                               |                             |        |   |   |   | Ü | Α |  |  |  |
| 41                                     | Logik A                       | Eingangslogik 1 1 Bit X X X |        | Х | Х |   |   |   |  |  |  |
| 42 Logik A Eingangslogik 2 1 Bit X X X |                               |                             | Х      | Х |   |   |   |   |  |  |  |
| 43                                     | Logik A                       | Eingangslogik 3 1 Bit X     |        |   | Х | Х | Х |   |  |  |  |
| 44                                     | Logik A                       | Eingangslogik 4             | 1 Bit  | Х |   | Х | Х | Х |  |  |  |
| 45                                     | Logik A                       | Ausgang Schalten            | 1 Bit  | Х | Х |   | Х |   |  |  |  |
|                                        |                               | Ausgang Szene               | 1 Byte |   |   |   |   |   |  |  |  |
|                                        |                               | Ausgang Wert                | 1 Byte |   |   |   |   |   |  |  |  |
|                                        |                               | Ausgang Prozentwert         | 1 Byte |   |   |   |   |   |  |  |  |
| + 5                                    | nächste Logik                 |                             |        |   |   |   |   |   |  |  |  |

Tabelle 4: Kommunikationsobjekte – Standardeinstellungen Logik

Aus den oben stehenden Tabellen können die voreingestellten Standardeinstellungen entnommen werden. Die Priorität der einzelnen Kommunikationsobjekte, sowie die Flags können nach Bedarf vom Benutzer angepasst werden. Die Flags weisen den Kommunikationsobjekten ihre jeweilige Aufgabe in der Programmierung zu, dabei steht K für Kommunikation, L für Lesen, S für Schreiben, Ü für Übertragen und A für Aktualisieren.

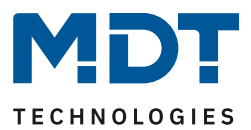

# **4 Referenz-ETS-Parameter**

# 4.1 Allgemeine Einstellungen

Das nachfolgende Bild zeigt das Menü für die allgemeinen Einstellungen:

| Geräteanlaufzeit                       | 2                                          |   |  |  |  |
|----------------------------------------|--------------------------------------------|---|--|--|--|
| "In Betrieb" zyklisch senden           | nicht aktiv                                | • |  |  |  |
| Wert für Tag/Nacht                     | Tag = 1 / Nacht = 0 Tag = 0 / Nacht = 1    |   |  |  |  |
| Verhalten nach Busspannungswiederkehr: |                                            |   |  |  |  |
| Uhrzeit/Datum                          | 🔵 nicht abfragen 🔘 abfragen                |   |  |  |  |
| Tag/Nacht-Objekt                       | 🔵 nicht abfragen 🔘 abfragen                |   |  |  |  |
| Status/Werte für Umschaltung           | 🔵 nicht abfragen 🔘 abfragen                |   |  |  |  |
| Polarität Beschattung                  | 🔵 sperren bei Wert 1 🔘 freigeben bei Wert1 |   |  |  |  |
| Sprache Anzeige                        | O Deutsch O Englisch                       |   |  |  |  |

Abbildung 3: Allgemeine Einstellungen

Die nachfolgende Tabelle zeigt die möglichen Einstellungen:

| ETS-Text                     | Wertebereich                             | Kommentar                           |
|------------------------------|------------------------------------------|-------------------------------------|
|                              | [Defaultwert]                            |                                     |
| Geräteanlaufzeit             | 2 – 240 s                                | Einstellung der Zeit zwischen       |
|                              | [2 s]                                    | Neustart und funktionellem Anlauf   |
|                              |                                          | des Gerätes                         |
| "In Betrieb" zyklisch senden | nicht aktiv                              | Einstellung ob, und in welchem      |
|                              | 1 min – 24 h                             | Abstand ein zyklisches "In-Betrieb" |
|                              |                                          | Telegramm gesendet werden soll      |
| Wert für Tag / Nacht         | Tag = 1 / Nacht = 0                      | Einstellung der Polarität für die   |
|                              | Tag = 0 / Nacht = 1                      | Tag/Nacht Umschaltung               |
| Verhalten nach Busspannungsw | iederkehr                                |                                     |
| Uhrzeit/Datum                | <ul> <li>nicht abfragen</li> </ul>       |                                     |
|                              | <ul> <li>abfragen</li> </ul>             | Einstellung ob die Werte/Objekte    |
| Tag/Nacht-Objekt             | <ul> <li>nicht abfragen</li> </ul>       | bei einer Busspannungswiederkehr    |
|                              | <ul> <li>abfragen</li> </ul>             | automatisch abgefragt werden        |
| Status/Werte für             | <ul> <li>nicht abfragen</li> </ul>       | sollen                              |
| Umschaltung                  | <ul> <li>abfragen</li> </ul>             |                                     |
|                              |                                          |                                     |
| Polarität Beschattung        | <ul> <li>Sperren bei Wert 1</li> </ul>   | Einstellung, ob die Beschattung mit |
|                              | <ul> <li>Freigeben bei Wert 1</li> </ul> | einer "1" freigegeben oder          |
|                              |                                          | gesperrt werden soll.               |
| Sprache Anzeige              | <ul> <li>Deutsch</li> </ul>              | Einstellung der Sprache für Texte   |
|                              | <ul> <li>Englisch</li> </ul>             | im Display                          |

Tabelle 5: Allgemeine Einstellungen

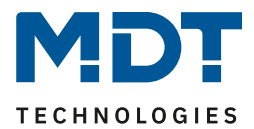

## Geräteanlaufzeit

Mit dieser Zeit wird definiert, wann das Gerät nach einem Neustart (Reset, Neuprogrammierung, Busspannungswiederkehr) "hochfährt". Dies kann wichtig sein wenn – <u>Beispiel 1</u> - ein Bus-Reset durchgeführt wird. Sind viele Geräte auf einer Linie, so würden alle Geräte gleichzeitig starten und den Bus belasten. Mit einer variablen Zeit können so die Geräte unterschiedlich starten. <u>Beispiel 2</u>: Werden Uhrzeit/Datum, Status/Werte für Umschaltung oder Tag/Nacht Objekt abgefragt, so macht es Sinn, dass die dafür zuständigen Geräte zuerst hochfahren, der Jalousietaster erst etwas später. Damit ist gesichert, dass alle Werte vorhanden und korrekt sind.

# Wichtig: + 10s Verzögerung auf die Geräteanlaufzeit für die Zeitschaltuhr (Sperre, Schaltzeiten etc.)

#### "In-Betrieb"

Das "In-Betrieb" dient dazu, am Bus zu zeigen, dass das Gerät "am Leben" ist. Dabei wird, wenn aktiviert, zyklisch ein EIN-Telegramm gesendet.

#### Wert für Tag/Nacht

Hier wird die Polarität für Tag/Nacht festgelegt. Unabhängig von dieser Polarität startet das Gerät nach einer Neuprogrammierung immer im Tag Betrieb.

#### Polarität Beschattung

Hier wird die Polarität festgelegt, ob die Beschattung mit einer "1" gesperrt oder freigegeben werden soll. Dies wirkt sich auf das Symbol im Display aus. Gleichzeitig sollte darauf geachtet werden, dass am Jalousieaktor die gleiche Polarität gewählt wird.

#### Sprache

14

Die Sprache wirkt sich u.a. aus auf die Darstellung von Texten im Einstellungsmenü sowie in der Tabelle zur Festlegung der Schaltzeiten.

| Nummer | Name                                                 | Größe  | Verwendung                                                                                                    |
|--------|------------------------------------------------------|--------|----------------------------------------------------------------------------------------------------|
| 8      | Jalousie/Rollladen –<br>Beschattung sperren          | 1 Bit  | Senden einer "1" zum Sperren der Beschattung<br>und einer "0" zum Entsperren                                                                                                   |
| 8      | Jalousie/Rollladen –<br>Beschattung freigeben        | 1 Bit  | Senden einer "1" zum Freigeben der<br>Beschattung und einer "0" zum Sperren.                                                                                                   |
| 9      | Jalousie/Rollladen –<br>Status Beschattung sperren   | 1 Bit  | Empfangen des Status vom Jalousieaktor                                                                                                    |
| 9      | Jalousie/Rollladen –<br>Status Beschattung freigeben | 1 Bit  | Empfangen des Status vom Jalousieaktor                                                                                                    |
| 33     | In Betrieb                                           | 1 Bit  | Aussenden eines zyklischen "In-Betrieb"<br>Telegramms                                                                                                    |
| 34     | Tastenbetätigung                                     | 1 Bit  | Aussenden einer "1" bei einer aktiven<br>Tastenbetätigung.<br>Nach jedem Tastendruck wird ein Timeout von<br>30sek. gestartet. In dieser Zeit wird kein<br>Telegramm gesendet! |
| 36     | Tag/Nacht                                            | 1 Bit  | Empfang des Status für Tag/Nacht                                                                                                    |
| 38     | Uhrzeit                                              | 3 Byte | Empfangen der Uhrzeit                                                                                                    |
| 39     | Datum                                                | 3 Byte | Empfangen des Datums                                                                                                    |
| 40     | Uhrzeit / Datum                                      | 8 Byte | Empfangen von Uhrzeit und Datum über ein gemeinsames Objekt                                                                                                    |

Die nachfolgende Tabelle zeigt die verfügbaren Kommunikationsobjekte:

Tabelle 6: Kommunikationsobjekte – Allgemeine Einstellungen

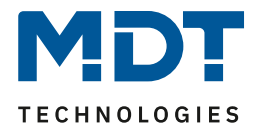

# 4.2 Uhrzeit-/Astroeinstellungen

## Die folgende Abbildung zeigt das Menü für die Uhrzeit-/Astroeinstellungen:

| Systemzeit Betriebsart                                                                                  | Slave (Master bei Ausfall)                        |  |  |  |
|----------------------------------------------------------------------------------------------------|---------------------------------------------------|--|--|--|
| Achtung! Zeit zyklisches Senden Slave soll gleich mit Zeit zyklisches Senden Master eingestellt werden. |                                                   |  |  |  |
| Systemzeit bei Ausfall zyklisch senden je                                                               | 1h 💌                                              |  |  |  |
| Automatische Umschaltung der Sommerzeit                                                                 | aktiv (Europa) 👻                                  |  |  |  |
| Standortbestimmung durch                                                                                | Koordinaten Ort                                   |  |  |  |
| Land                                                                                                    | Deutschland 👻                                     |  |  |  |
| Stadt                                                                                                   | Engelskirchen 👻                                   |  |  |  |
| Zeitdifferenz zur Weltzeit (UTC +)                                                                      | (UTC +01:00) Amsterdam, Berlin, Bern, Rom, Wien 🔹 |  |  |  |
| Sonnenauf-/untergang                                                                                    | Standard 🔘 individuelle Einstellung               |  |  |  |
| Höhenwinkel Sonnenaufgang                                                                               | -0° 50' (-0,83°, Sonnenauf-/untergang) 🔹          |  |  |  |
| Höhenwinkel Sonnenuntergang                                                                             | -0° 50' (-0,83°, Sonnenauf-/untergang) 🔹          |  |  |  |
| Höhenwinkel Morgendämmerung                                                                             | -6° 00' (-6°, bürgerlicher Dämmerung) 🔹           |  |  |  |
| Höhenwinkel Abenddämmerung                                                                              | -6° 00' (-6°, bürgerlicher Dämmerung) 🔹           |  |  |  |

Abbildung 4: Uhrzeit-/Astroeinstellungen

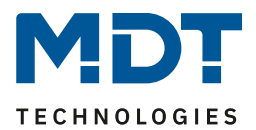

# 4.2.1 Uhrzeiteinstellungen

| Die nachfolgende Tabelle zeigt die möglichen Einstellungen: |  |
|-------------------------------------------------------------|--|
|                                                             |  |

| ETS-Text               | Wertebereich                                   | Kommentar                              |  |
|------------------------|------------------------------------------------|----------------------------------------|--|
|                        | [Defaultwert]                                  |                                        |  |
| Systemzeit Betriebsart | <ul> <li>Master</li> </ul>                     | Einstellung, nach welcher Betriebsart  |  |
|                        | <ul> <li>Slave</li> </ul>                      | die Zeitschaltuhr arbeitet             |  |
|                        | <ul> <li>Slave (Master bei Ausfall)</li> </ul> |                                        |  |
| Systemzeit zyklisch    | nicht aktiv                                    | Nur bei Betriebsart "Master".          |  |
| senden je              | 1 min – 24 h                                   | Definiert die Sendeintervalle der      |  |
|                        | [1 h]                                          | Uhrzeit                                |  |
| Systemzeit bei Ausfall | nicht aktiv                                    | Nur bei Betriebsart "Slave (Master     |  |
| zyklisch senden je     | 1 min – 24 h                                   | bei Ausfall". Definiert die            |  |
|                        | [1 h]                                          | Sendeintervalle der Uhrzeit            |  |
| Automatische           | <ul> <li>nicht aktiv</li> </ul>                | definiert ob sich die Uhr automatisch  |  |
| Umschaltung der        | <ul> <li>aktiv (Europa)</li> </ul>             | zwischen Sommer- und Winterzeit        |  |
| Sommerzeit             | <ul> <li>aktiv (individuell)</li> </ul>        | umstellen soll                         |  |
| Verschiebung           | ■ 1h                                           | Nur bei Auswahl "aktiv (individuell)". |  |
|                        | ■ 2 h                                          | Einstellung der Differenz zwischen     |  |
|                        |                                                | Sommer- und Winterzeit                 |  |

Tabelle 7: Einstellungen – Uhrzeit

Beim Betrieb als "**Master**" wird die Systemzeit aktiv vom Gerät auf den Bus gesendet. Bei der Auswahl als "**Slave**" empfängt das Gerät die Systemzeit von einem anderen Gerät am Bus, beispielsweise über ein IP Interface/Router.

Bei der Einstellung "**Slave (Master bei Ausfall)**" ist das Gerät als Slave eingestellt. Wird hier nun die Systemzeit vom externen Zeitgeber nicht innerhalb einer bestimmten Zeit empfangen, so wird das Gerät zum "Master" und sendet die aktuelle Zeit zyklisch auf den Bus.

Achtung! Zur Funktion muss eine Zeit definiert werden. Die Zeit für zyklisches Senden des "Slave" soll gleich mit der Zeit für zyklisches Senden des "Master" eingestellt werden.

Die **"Automatische Umschaltung der Sommerzeit"** kann auf zwei Arten erfolgen. Bei der Einstellung "**aktiv (Europa)**" erfolgt die Umstellung automatisch zu den festgelegten Zeiten im Frühjahr und im Herbst. Bei der Einstellung "**aktiv (individuell)**" können die Zeitpunkte selbst festgelegt werden. Bei Aktivierung erscheint folgende Tabelle die dann entsprechend konfiguriert wird:

| Sommerzeit             | Monat   |   | Regel   |   | Wochentag |   | Uhrzeit |   |
|------------------------|---------|---|---------|---|-----------|---|---------|---|
| Startzeit              | März    | - | Letzter | • | Sonntag   | • | 02:00   | * |
| Endzeit                | Oktober | - | Letzter | • | Sonntag   | • | 03:00   | • |
| Verschiebung O 1h O 2h |         |   |         |   |           |   |         |   |

Abbildung 5: Einstellung – Umstellung Sommer-/Winterzeit individuell

Ferner kann hierzu eingestellt werden, ob die Zeitverschiebung 1 Stunde oder 2 Stunden sein soll.

| Nummer | Name          | Größe  | Verwendung                                |
|--------|---------------|--------|-------------------------------------------|
| 38     | Uhrzeit       | 3 Byte | Aussenden/Empfangen der Uhrzeit           |
| 39     | Datum         | 3 Byte | Aussenden/Empfangen des Datums            |
| 40     | Uhrzeit/Datum | 8 Byte | Aussenden/Empfangen von Uhrzeit und Datum |
|        |               |        |                                           |

Die Tabelle zeigt die für Datum und Uhrzeit relevanten Objekte:

Tabelle 8: Kommunikationsobjekte – Uhrzeit/Datum

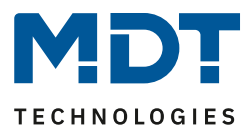

# 4.2.2 Astroeinstellungen

Folgende Einstellungen sind für die Astrofunktion möglich:

| ETS-Text                     | Wertebereich                                                                         | Kommentar                            |
|------------------------------|--------------------------------------------------------------------------------------|--------------------------------------|
|                              | [Defaultwert]                                                                        |                                      |
| Standortbestimmung           | <ul> <li>Koordinaten</li> </ul>                                                      | Einstellung wie der Standort         |
| durch                        | <ul> <li>Ort</li> </ul>                                                              | berechnet werden soll                |
| Einstellung über Ort:        |                                                                                      |                                      |
| Land                         | beliebiges Land                                                                      | Einstellung des Landes               |
|                              | [Deutschland]                                                                        |                                      |
| Stadt                        | beliebige Stadt                                                                      | Einstellung der Stadt                |
|                              | [Engelskirchen]                                                                      |                                      |
| Einstellung über Koordinate  | n:                                                                                   |                                      |
| Breite                       | <ul> <li>nördlich</li> </ul>                                                         | Festlegung ob nördlicher oder        |
|                              | <ul> <li>südlich</li> </ul>                                                          | südlicher Breite gezählt werden soll |
| Breite in Grad [0° - 90°]    | 0° 90°                                                                               | Festlegung des Breitengrades         |
|                              | [50°]                                                                                |                                      |
| Breite in Minuten [0´ - 59´] | 0´ 59´                                                                               | Festlegung der Minuten               |
|                              | [56´]                                                                                |                                      |
| Länge                        | <ul> <li>östlich</li> </ul>                                                          | Festlegung ob östlicher oder         |
|                              | <ul> <li>westlich</li> </ul>                                                         | westlicher Länge gezählt wird        |
| Länge in Grad [0° - 180°]    | 0° 180°                                                                              | Festlegung des Längengrades          |
|                              | [6°]                                                                                 |                                      |
| Länge in Minuten [0' - 59']  | 0´ 59´                                                                               | Festlegung der Minuten               |
|                              | [57′]                                                                                |                                      |
|                              |                                                                                      |                                      |
| Zeitdifferenz zur            | beliebige Zeitzone                                                                   | Einstellen der Zeitzone zur          |
| Weltzeit(UTC+)               | [UTC +01:00 Amsterdam, Berlin]                                                       | Berechnung des Sonnenstandes         |
| Sonnenauf-/-untergang        | <ul> <li>standard</li> </ul>                                                         | Einstellung wie die Zeiten für       |
|                              | <ul> <li>individuelle Einstellung</li> </ul>                                         | Sonnenaut-/-untergang festgelegt     |
|                              |                                                                                      | werden sollen.                       |
| Höhenwinkel                  | $= 12^{\circ} 00^{\prime} (12^{\circ})$                                              | Nur eingeblendet bei Auswahl         |
| Sonnenaufgang                | $= 11^{\circ} 30^{\circ} (11,5^{\circ})$                                             | "individuelle Einstellung".          |
| Honenwinkel                  | ■ 11°00 (11°)                                                                        | Einstellung den enterne bereiten     |
| Sonnenuntergang              | ·····<br>- 11° 00′ / 11°)                                                            | Einstellung der entsprechenden       |
| Hohenwinkel                  | $-11^{\circ}00(-11^{\circ})$                                                         | Honenwinkei                          |
| IVIOrgendammerung            | $= -11^{\circ} 30 (-11,5^{\circ})$ $= 12^{\circ} 00' (-12^{\circ} - 20) + 100 + 100$ |                                      |
| Honenwinkel                  | 12 UU (-12 , nautische                                                               |                                      |
| Abenddammerung               | Dammerung)                                                                           |                                      |

Tabelle 9: Einstellungen – Astroeinstellungen

17

#### Sonnenauf-/-untergang (individuelle Einstellung)

In bestimmten Fällen ist es notwendig den Sonnenaufgang/-untergang anzupassen, beispielsweise in einer sehr bergigen Region, in welcher die Sonne früher hinter dem Berg verschwindet bzw. später aufgeht. Dazu kann der Sonnenaufgang/-untergang sowie die Morgen-/Abenddämmerung mit entsprechenden Parametern spezifisch angepasst werden.

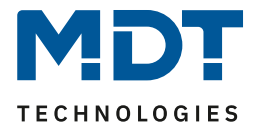

# 4.3 Displayeinstellung

Das nachfolgende Bild zeigt die verfügbaren Einstellungen:

| Darstellung                                                |                                                                               |
|------------------------------------------------------------|-------------------------------------------------------------------------------|
| Hintergrundfarbe                                           | Tag = Weiß; Nacht = Schwarz 💌                                                 |
| Farbmodus                                                  | 🔵 Schwarz / Weiß 🔘 farbig                                                     |
| Verhalten bei Präsenz                                      | Display wird eingeschaltet                                                    |
| Helligkeit                                                 |                                                                               |
| Steuerung der Displayhelligkeit über Objekte               | nicht aktiv, Tag/Nacht 🔹                                                      |
| Helligkeit bei Tag                                         | 100% 🔹                                                                        |
| Helligkeit bei Nacht                                       | 10% 💌                                                                         |
| Display abdimmen nach Zeit                                 | nicht aktiv 🔹                                                                 |
| Benutzerdefinierte Farben                                  | nicht aktiv aktiv                                                             |
| Aktion bei Tastendruck ausführen, wenn Display<br>0% (Off) | nicht aktiv aktiv                                                             |
| Beschattung oben links anzeigen                            | nicht aktiv                                                                   |
| Sperre der Zeitschaltuhr                                   | nicht anzeigen oben rechts anzeigen                                           |
| Alarm/Sperre des Jalousieaktors                            | <ul> <li>als Text und Symbol anzeigen</li> <li>als Symbol anzeigen</li> </ul> |
| Text ausblenden wenn Alarm/Sperre aktiv                    | nicht aktiv bei Tastenbetätigung                                              |
| Text für Windalarm (höchste Anzeige-Priorität)             | Windalarm                                                                     |
| Text für Frostalarm                                        | Frostalarm                                                                    |
| Text für Regenalarm                                        | Regenalarm                                                                    |
| Text für Sperre (geringste Anzeige-Priorität)              | Gesperrt                                                                      |
| Einstellungsmenü anzeigen                                  |                                                                               |
| Beschattung                                                | 🔵 nicht aktiv 🔘 aktiv                                                         |
| Sperre der Zeitschaltuhr                                   | nicht aktiv 🔘 aktiv                                                           |

Abbildung 6: Einstellung – Display: Darstellung/Helligkeit

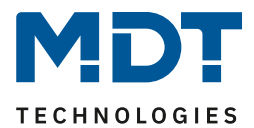

# 4.3.1 Darstellung und Displayhelligkeit

# Die nachfolgende Tabelle zeigt die möglichen Einstellungen:

| ETS-Text                                           | Wertebereich<br>[Defaultwert]                                                                                                    | Kommentar                                                                                                    |  |  |  |  |
|----------------------------------------------------|----------------------------------------------------------------------------------------------------|----------------------------------------------------------------------------------------------------|--|--|--|--|
| Darstellung                                        |                                                                                                    |                                                                                                    |  |  |  |  |
| Hintergrundfarbe                                   | <ul> <li>Tag = Schwarz; Nacht = Schwarz</li> <li>Tag = Weiß; Nacht = Schwarz</li> <li>Tag = Schwarz; Nacht = Weiß</li> <li>Tag = Weiß; Nacht = Weiß</li> </ul> | Einstellung der Hintergrundfarbe<br>des Displays                                                                               |  |  |  |  |
| Farbmodus                                          | <ul> <li>Schwarz / Weiß</li> <li>farbig</li> </ul>                                                                                                    | Einstellung der Darstellung im<br>Display                                                                                      |  |  |  |  |
| Verhalten bei Präsenz                              | Display wird eingeschaltet                                                                                                    | Aktion bei einem "1" Telegramm<br>auf das Präsenz Objekt.<br><b>Feste Einstellung, nicht änderbar</b>                          |  |  |  |  |
| Helligkeit                                         |                                                                                                    |                                                                                                    |  |  |  |  |
| Steuerung der<br>Displayhelligkeit über<br>Objekte | <ul> <li>nicht aktiv, Tag/Nacht</li> <li>aktiv über Prozentwerte (%)</li> <li>aktiv über Helligkeitswerte (Lux)</li> </ul>                                     | Einstellung, ob und wie die<br>Displayhelligkeit gesteuert<br>werden soll                                                      |  |  |  |  |
| Helligkeit bei Tag                                 | 0 – 100%<br>[ <b>100 %</b> ]                                                                                                    | Einstellung einer festen Helligkeit<br>für Tag/Nacht. <b>Nur bei</b>                                                           |  |  |  |  |
| Helligkeit bei Nacht 0 – 100%                      |                                                                                                    | "Steuerung der Displayhelligkeit<br>über Obiekt" -> "nicht aktiv"                                                              |  |  |  |  |
| Steuerung der Displayhel                           | ligkeit über Objekte => " <b>aktiv über Helligk</b>                                                                                                    | eitswerte (Lux)"                                                                                                    |  |  |  |  |
| Umgebungshelligkeit<br>für 100% Helligkeit         | 200 Lux (hell) – 2000 Lux (dunkel)<br>[1000 Lux (mittel)]                                                                                                    | Legt den Helligkeitswert fest, bei<br>dem das Display seine volle<br>Helligkeit erreicht                                       |  |  |  |  |
| Minimale Helligkeit<br>bei Tag                     | 0 – 100%<br><b>[20%]</b>                                                                                                    | Einstellung eines minimalen<br>Helligkeitswertes im Tagbetrieb                                                                 |  |  |  |  |
| Minimale Helligkeit<br>bei Nacht                   | 0 – 100%<br><b>[5%]</b>                                                                                                    | Einstellung eines minimalen<br>Helligkeitswertes im Nachtbetrieb                                                               |  |  |  |  |
| Display ausschalten                                | <ul> <li>nicht aktiv</li> <li>bei Nacht</li> <li>bei Tag und Nacht</li> </ul>                                                                                  | Einstellung, ob und wann das<br>Display ausgeschaltet wird.<br>Sichtbar bei "Display abdimmen<br>nach Zeit" => "nicht aktiv"   |  |  |  |  |
|                                                    | <ul> <li>nicht aktiv</li> <li>bei Tag</li> </ul>                                                                                                    | Sichtbar bei "Display abdimmen<br>nach Zeit" => "nur Nacht"                                                                    |  |  |  |  |
| Umgebungshelligkeit<br>für<br>Wiedereinschalten    | 1 – 200 Lux<br><b>[100 Lux]</b>                                                                                                    | Festlegung der Helligkeit, bei der<br>das Display wieder einschaltet.<br>Verfügbar wenn "Display<br>ausschalten" => aktiv ist. |  |  |  |  |
| Umgebungshelligkeit<br>für Ausschalten             | 1 – 200 Lux<br><b>[50 Lux]</b>                                                                                                    | Festlegung der Helligkeit, bei der<br>das Display ausschaltet. Nur bei<br>"Display ausschalten" => aktiv                       |  |  |  |  |
| Steuerung der Displayhel                           | ligkeit über Objekte => " <b>aktiv über Prozen</b>                                                                                                    | twerte (%)"                                                                                                    |  |  |  |  |
| Helligkeit bei Start                               | 0 – 100%<br><b>[100%]</b>                                                                                                    | Einstellung des Helligkeitswertes beim Starten des Gerätes                                                                     |  |  |  |  |

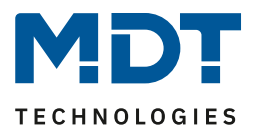

Folgende Parameter sind für jede Einstellung unter "Steuerung der Displayhelligkeit über Objekte" verfügbar:

| vertugbar:            |                                   |                                 |
|-----------------------|-----------------------------------|---------------------------------|
| Display abdimmen nach | <ul> <li>nicht aktiv</li> </ul>   | Einstellung, ob und wann die    |
| Zeit                  | <ul> <li>nur Nacht</li> </ul>     | Helligkeit am Display herunter  |
|                       | <ul> <li>Tag und Nacht</li> </ul> | gedimmt werden soll             |
| Helligkeit            | 0 - 100%                          | Einstellung des Wertes, auf den |
|                       | [0%]                              | nach der Ablaufzeit gedimmt     |
|                       |                                   | werden soll.                    |
|                       |                                   | Verfügbar wenn "Display         |
|                       |                                   | abdimmen nach Zeit" aktiv ist.  |
| Ablaufzeit            | 0 240 s                           | Einstellung der Zeit, wann nach |
|                       | [20 s]                            | der letzten Bedienung am Gerät  |
|                       |                                   | abgedimmt werden soll.          |
|                       |                                   | Verfügbar wenn "Display         |
|                       |                                   | abdimmen nach Zeit" aktiv ist.  |

Tabelle 10: Einstellung – Display: Darstellung/Helligkeiten

#### Hintergrundfarbe

Diese Einstellung bewirkt die grundsätzliche Darstellung am Display. Bei Auswahl "Weiß" ist der Hintergrund hell und die Schrift ist dunkel. Bei "Schwarz" ist der Hintergrund entsprechend schwarz und die Schrift ist hell.

#### Farbmodus

20

Mit dem Farbmodus wird festgelegt, ob die Schriften und Symbole jeweils farbig oder nur in Schwarz/Weiß dargestellt werden.

#### Verhalten bei Präsenz

Hier kann das Display über das "Objekt 35 – Präsenz" aus- und eingeschaltet werden. Dabei wird mit einem "1"-Telegramm das Display eingeschaltet und mit einem "0"-Telegramm wird das Display ausgeschaltet. Die Einstellung ist fix und nicht veränderbar.

Mögliche Anwendung wäre die Steuerung über einen Bewegungsmelder, welcher beim Erkennen von Präsenz im Raum das Display einschaltet und nach Ablauf der Nachlaufzeit wieder ausschaltet.

#### Steuerung der Displayhelligkeit über Objekte

Zum einen kann die Helligkeit über feste Werte (Prozentwerte) definiert werden. Diese sind dann nicht veränderbar. Zum anderen kann die Helligkeit über Helligkeitswerte (Lux-Werte) "dynamisch" eingestellt werden. Diese Möglichkeiten sind wie folgt:

#### Einstellung über Prozentwerte (%)

Hierbei wird dem Taster über das "Objekt 37 – Display Helligkeit" ein Prozentwert gesendet. Die Displayhelligkeit wird dabei entsprechend eingestellt. Mit dem Parameter "**Helligkeit beim Start**" wird der Helligkeitswert festgelegt, den das Gerät nach einem Neustart annimmt. Dieser bleibt solange gültig bis das erste Mal ein anderer Wert über Objekt37 empfangen wird.

#### Einstellung über Helligkeitswert (Lux)

Mit dem Parameter **"Umgebungshelligkeit für 100%**" wird der Grundbereich definiert, bei welchem Lux-Wert das Display seine volle Helligkeit hat.

Mit "**Minimale Helligkeit bei Tag/Nacht**" wird die Helligkeit definiert in der das Display bei einem empfangenen Helligkeitswert von 0 Lux anzeigt.

Ist der Parameter "**Display ausschalten**" aktiv, so kann über "**Umgebungshelligkeit für Ausschalten**" eingestellt werden, ob das Display bei Unterschreiten einer bestimmten Helligkeit ganz ausschaltet. Über "**Umgebungshelligkeit für Wiedereinschalten**" wird eingestellt, bei überschreiten welcher Helligkeit es wieder einschaltet.

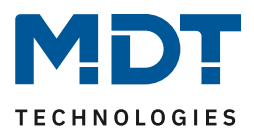

## Für beide Einstellungen gilt:

- Wird der Taster durch einen Tastendruck bedient, während das Display aus ist, so wird das Display eingeschaltet um eine Bedienung möglich zu machen. Nach dem letzten Tastendruck schaltet das Display nach einer fest hinterlegten Zeit von ca. 20 Sekunden wieder aus. Das gleiche Verhalten gilt für das Einschalten via Präsenzobjekt. Erst nach Überschreiten der Helligkeit(bei Steuerung über Helligkeit) bzw. einem Wert größer "0 %" (bei Steuerung über Prozentwert) schaltet das Display wieder dauerhaft ein.
- Nach Busspannungsausfall und folgender Wiederkehr ist der zuletzt über Objekt gesetzte Wert nicht mehr gültig und es muss wieder ein Wert gesendet werden.

| Nummer | Name                 | Größe            | Verwendung                                                                              |  |
|--------|----------------------|------------------|-----------------------------------------------------------------------------------------|--|
| 35     | Präsenz – Eingang    | 1 Bit            | Eingang für Präsenz um das Display ein- und auszuschalten, z.B. von Präsenzmelder.      |  |
| 37     | Display – Helligkeit | 1 Byte<br>2 Byte | Empfangen der Helligkeit für das Display.<br>DPT entsprechend der Parametereinstellung. |  |

Folgende Kommunikationsobjekte stehen zur Verfügung:

Tabelle 11: Kommunikationsobjekte – Displayeinstellungen

# 4.3.2 Benutzerdefinierte Farben

# Wichtig: Der Parameter für die benutzerdefinierten Farben ist nur verfügbar, wenn die Einstellung für den Farbmodus auf "farbig" steht!

Benutzerdefinierte Farbe 1 Rotanteil 0% Grünanteil 0% Blauanteil 0% Benutzerdefinierte Farbe 2 Rotanteil 0% Grünanteil 0% Blauanteil 0% Ŧ Benutzerdefinierte Farbe 3 Rotanteil 0% -Grünanteil 0% • Blauanteil 0% -

Bei Aktivierung erscheinen folgende Einstellmöglichkeiten:

Abbildung 7: Einstellungen – Benutzerdefinierte Farben

21

Die benutzerdefinierten Farben können mit den entsprechenden Rot-/Grün-/Blauanteilen zusammengemischt werden und anschließend für die Symboldarstellung genutzt werden.

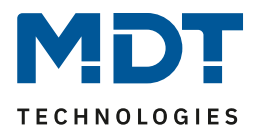

## 4.3.3 Aktion bei Tastendruck ausführen, wenn Display 0%

#### Der Parameter kann mit folgender Einstellung aktiviert werden:

Aktion bei Tastendruck ausführen, wenn Display 🔘 nicht aktiv 🔵 aktiv 0% (Off)

Abbildung 8: Einstellungen – Aktion bei Tastendruck ausführen

Wenn das Display komplett "Aus" ist (über den "Prozentwert 0%" oder "Display ausschalten" via Umgebungshelligkeit) kann mit dieser Einstellung folgendes festgelegt werden:

- <u>Auswahl "nicht aktiv":</u> Ein erster Tastendruck auf eine beliebige Taste holt das Display aus dem "Standby-Mode" und macht es mit einer Grundhelligkeit von 5% für ca. 20 Sekunden sichtbar. Es wird dabei keine Funktion der Taste ausgelöst.
- <u>Auswahl "aktiv":</u> Ein erster Tastendruck auf eine beliebige Taste holt das Display aus dem "Standby-Mode", macht es mit einer Grundhelligkeit von 5% für ca. 20 Sekunden sichtbar und löst gleichzeitig die Funktion der Taste aus.

Die intern auf ca. 20 Sekunden festgelegte Ablaufzeit gilt immer ab dem letzten Tastendruck.

## 4.3.4 Beschattung/Sperre Zeitschaltuhr

Im Display kann jeweils der aktuelle Zustand der Beschattung und der Zeitschaltuhr angezeigt werden. Dazu stehen folgende Einstellungen zur Verfügung:

| "Beschattung" oben links anzeigen                 | Bereitschaft und Zustand 👻 |
|---------------------------------------------------|----------------------------|
| Farbe des Symbols für "Beschattung nicht aktiv"   | Vordergrundfarbe 🔹         |
| Symbol für "Beschattung nicht aktiv"              | ×                          |
| Farbe des Symbols für "Beschattung bereit"        | Sonnenorange 🔹             |
| Symbol für "Beschattung bereit"                   | ک                          |
| Farbe des Symbols für "Beschattung aktiv"         | Sonnenorange 🔹             |
| Symbol für "Beschattung aktiv"                    | <u>ک</u>                   |
| "Sperre Zeitschaltuhr" oben rechts anzeigen       | 🔵 nicht aktiv 🔘 aktiv      |
| Farbe des Symbols für "Zeitschaltuhr nicht aktiv" | Vordergrundfarbe 🔹         |
| Symbol für "Zeitschaltuhr nicht aktiv"            | Ø                          |
| Farbe des Symbols für "Zeitschaltuhr aktiv"       | Sonnenorange 🔹             |
| Symbol für "Zeitschaltuhr aktiv"                  | 0                          |

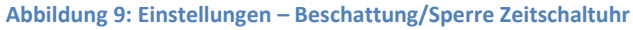

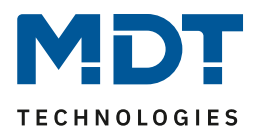

| Die | folgende | Tabelle : | zeigt die | verfügbaren | Einstellungen: |
|-----|----------|-----------|-----------|-------------|----------------|
|     |          |           |           |             |                |

| ETS-Text                     | Wertebereich                         | Kommentar                            |
|------------------------------|--------------------------------------|--------------------------------------|
|                              | [Defaultwert]                        |                                      |
| "Beschattung" oben links     | nicht aktiv                          | Einstellung, ob "Beschattung" per    |
| anzeigen                     | <ul> <li>nur Bereitschaft</li> </ul> | Symbol in der oberen linken Ecke     |
|                              | nur Zustand                          | des Displays angezeigt wird.         |
|                              | <ul> <li>Bereitschaft und</li> </ul> |                                      |
|                              | Zustand                              |                                      |
| Farbe des Symbols für        | Beliebige Farbe                      | Nur bei Farbmodus "farbig".          |
| "Beschattung nicht aktiv /   | [Vordergrundfarbe]                   | Einstellung der Farbe des jeweiligen |
| bereit / aktiv"              | [Sonnenorange]                       | Symbols.                             |
|                              | [Sonnenorange]                       |                                      |
| Symbol für                   |                                      | Festgelegte Symbole für              |
| Poschattung night aktiv      | -26                                  | Beschattung.                         |
| Beschattung ment aktiv,      | $\sim$                               | Nicht änderbar!                      |
| Deschattung hereit           | - <u>×</u>                           |                                      |
| Beschattung bereit           | ک                                    |                                      |
| Deschettung elitiv"          | - Čá                                 |                                      |
| Beschattung aktiv            |                                      |                                      |
| "Sperre Zeitschaltuhr" oben  | <ul> <li>nicht aktiv</li> </ul>      | Einstellung, ob "Sperre              |
| rechts anzeigen              | <ul> <li>aktiv</li> </ul>            | Zeitschaltuhr" per Symbol in der     |
|                              |                                      | oberen rechten Ecke des Displays     |
|                              |                                      | angezeigt wird.                      |
| Farbe des Symbols für        | Beliebige Farbe                      | Nur bei Farbmodus "farbig".          |
| "Zeitschaltuhr nicht aktiv / | [Vordergrundfarbe]                   | Einstellung der Farbe des jeweiligen |
| aktiv"                       | [Sonnenorange]                       | Symbols.                             |
| Symbol für                   | -~~                                  | Festgelegte Symbole für              |
| Zeitschaltuhr nicht aktiv,   | (X)                                  | Zeitschaltuhr.                       |
|                              | $\sim$                               | Nicht änderbar!                      |
| Zeitschaltuhr aktiv          | 7D                                   |                                      |
|                              |                                      |                                      |

Tabelle 12: Einstellungen – Beschattung/Sperre der Zeitschaltuhr

Bei Aktivierung dieses Parameters kann links oben im Display der aktuelle **Status der Beschattung** (aktiv oder nicht aktiv) sowie der **Bereitschaftszustand** (bereit oder nicht) visualisiert werden. Dazu sendet der MDT Jalousieaktor den aktuellen Status der Beschattung an Objekt 9 – "Status Beschattung freigeben/sperren" bzw. an Objekt 10 – "Beschattungszustand" des Jalousietasters. Die Symbole dafür sind über die Applikation festgelegt (siehe Abbildung oben).

Der aktuelle **Zustand der Zeitschaltuhr** kann im Display oben rechts visualisiert werden. Mit einer logischen "1" auf das Objekt 28 – "Zeitschaltuhr - Sperre" wird die Sperre gesetzt. Mit einer logischen "0" wird die Zeitschaltuhr entsperrt. Auch hier sind die Symbole über die Applikation festgelegt (siehe Abbildung oben).

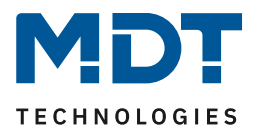

Folgende Kommunikationsobjekte stehen zur Verfügung:

| Nummer | Name                         | Größe | Verwendung                               |
|--------|------------------------------|-------|------------------------------------------|
| 8      | Jalousie/Rollladen –         | 1 Bit | Senden einer "1" zum Sperren der         |
|        | Beschattung sperren          |       | Beschattung und einer "0" zum Entsperren |
| 8      | Jalousie/Rollladen –         | 1 Bit | Senden einer "1" zum Freigeben der       |
|        | Beschattung freigeben        |       | Beschattung und einer "0" zum Sperren.   |
| 9      | Jalousie/Rollladen –         | 1 Bit | Empfangen des Status vom Jalousieaktor   |
|        | Status Beschattung sperren   |       |                                          |
| 9      | Jalousie/Rollladen –         | 1 Bit | Empfangen des Status vom Jalousieaktor   |
|        | Status Beschattung freigeben |       |                                          |
| 10     | Jalousie/Rollladen –         | 1 Bit | Empfangen des Status vom Jalousieaktor   |
|        | Beschattungszustand          |       |                                          |
| 28     | Zeitschaltuhr – Sperre       | 1 Bit | Eingang eines Telegrammes zum            |
|        |                              |       | Sperren/Entsperren der Zeitschaltuhr     |

Tabelle 13: Kommunikationsobjekte – Beschattung/Sperre Zeitschaltuhr

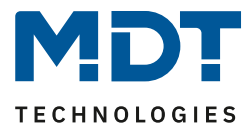

# 4.3.5 Alarm/Sperre des Jalousieaktors

Zusätzlich können auch Alarme und die Sperre des Jalousieaktors im Display angezeigt werden. Das nachfolgende Bild zeigt die dafür möglichen Einstellungen:

| Alarm/Sperre des Jalousieaktors               | <ul> <li>als Text und Symbol anzeigen</li> <li>als Symbol anzeigen</li> </ul> |
|-----------------------------------------------|-------------------------------------------------------------------------------|
| Text ausblenden wenn Alarm/Sperre aktiv       | nicht aktiv bei Tastenbetätigung                                              |
| Text für Wind (höchste Anzeige-Priorität)     | Windalarm                                                                     |
| Text für Frost                                | Frostalarm                                                                    |
| Text für Regen                                | Regenalarm                                                                    |
| Text für Sperre (geringste Anzeige-Priorität) | Sperre                                                                        |

Abbildung 10: Einstellungen – Alarm/Sperre des Jalousieaktors

Die nachfolgende Tabelle zeigt die verfügbaren Einstellungen:

| ETS-Text                     | Wertebereich                             | Kommentar                                                           |  |
|------------------------------|------------------------------------------|---------------------------------------------------------------------|--|
| Alarm/Sperre des             | <ul> <li>als Text und Symbol</li> </ul>  | Finstellung, wie Alarme und die                                     |  |
| Jalousieaktors               | anzeigen                                 | Sperre im Display angezeigt                                         |  |
|                              | <ul> <li>als Symbol anzeigen</li> </ul>  | werden sollen                                                       |  |
| Parameter bei Einstellung: " | Als Text und Symbol anzeigen"            |                                                                     |  |
| Text ausblenden wenn         | <ul> <li>nicht aktiv</li> </ul>          | Einstellung, ob Text aktiv bleibt                                   |  |
| Alarm/Sperre aktiv           | <ul> <li>bei Tastenbetätigung</li> </ul> | oder bei Tastenbetätigung gelöscht                                  |  |
|                              |                                          | werden soll                                                         |  |
|                              | beliebiger Text                          |                                                                     |  |
|                              | (15 Bytes erlaubt)                       |                                                                     |  |
| Text für Windalarm           |                                          | Angozoigto Toxto hoi Aktiviorung                                    |  |
| (höchste Anzeige-Priorität)  | [Windalarm]                              | des joweiligen Alarms haw der                                       |  |
| Text für Frostalarm          | [Frostalarm]                             | Ges jeweiligen Alarms bzw. der                                      |  |
| Text für Regenalarm          | [Regenalarm]                             | sperre                                                              |  |
| Text für Sperre (niedrigste  | [Gesperrt]                               |                                                                     |  |
| Anzeige-Priorität)           |                                          |                                                                     |  |
| Angezeigte Symbole           |                                          |                                                                     |  |
| Symbol für Wind              | ပါပ<br>စိ                                |                                                                     |  |
| Symbol für Frost             | 業                                        | Symbole sind intern vorgegeben<br>und erscheinen im Display bei der |  |
| Symbol für Regen             |                                          | Aktivierung des jeweiligen Alarms<br>bzw. der Sperre                |  |
| Symbol für Sperre            |                                          |                                                                     |  |

Tabelle 14: Einstellungen – Alarm/Sperre des Jalousieaktors

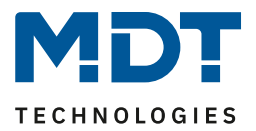

Im Display des Jalousietasters können auch anliegende Alarme und die Sperre des Jalousieaktors angezeigt werden. Dabei kann ausgewählt werden, ob dies mit einem **Text und Symbol** oder nur mit einem **Symbol** passiert.

Das jeweilige Symbol wird, unabhängig von der Auswahl, oben in der Mitte des Displays angezeigt. Der Text erscheint mittig im Display. Dabei wird die vorherige Anzeige (Status Behang, Status Lamelle) ausgeblendet.

Mit der Einstellung **"Text ausblenden wenn Alarm/Sperre aktiv**" wird festgelegt ob der Alarm bzw. die Sperre permanent angezeigt bleibt bis eine Rücknahme erfolgt oder ob der Text bei einem Tastendruck ausgeblendet wird.

Wichtig: "Text ausblenden – bei Tastendruck" gilt nur für die oberen beiden Tasten 1 und 2!

Sind gleichzeitig mehrere Alarme und die Sperre aktiv, so werden diese nach **Priorität** angezeigt. Dabei ist die Reihenfolge "Wind/Frost/Regen/Sperre".

#### Beispiel:

Windalarm und Regenalarm sind aktiv. Im Display wird der Windalarm angezeigt. Erst wenn dieser zurückgenommen wird erscheint der Regenalarm (sofern dieser noch aktiv ist).

Bei der Vergabe der Texte sollte darauf geachtet werden, diese sorgfältig zu wählen. Durch viele "breite" Zeichen wie ein "W" können weniger Zeichen angezeigt werden als beispielsweise von einem "i".

| Nummer | Name                            | Größe | Verwendung                                |
|--------|---------------------------------|-------|-------------------------------------------|
| 11     | Jalousie/Rollladen – Windalarm  | 1 Bit | Empfangen eines Telegramms für Windalarm  |
| 12     | Jalousie/Rollladen – Frostalarm | 1 Bit | Empfangen eines Telegramms für Frostalarm |
| 13     | Jalousie/Rollladen – Regenalarm | 1 Bit | Empfangen eines Telegramms für Regenalarm |
| 14     | Jalousie/Rollladen – Sperre     | 1 Bit | Empfangen des Status der Sperre vom       |
|        | Status Aktor                    |       | Jalousieaktor                             |

Folgende Kommunikationsobjekte stehen zur Verfügung:

 Tabelle 15: Kommunikationsobjekte – Alarm/Sperre des Jalousieaktors

# 4.3.6 Menü "Einstellungen" im Gerät anzeigen

Dieser Parameter bezieht sich auf das Menü "Einstellungen" im Gerät, welches durch das gleichzeitige Drücken der Tasten 3+4 bzw. durch die Funktion der Tasten 3 und 4 "Wechsel in Einstellungsmenü (interne Verbindung)" aktiviert wird.

Folgende Einstellungen sind hier möglich:

| Menü "Einstellung" im Gerät anzeigen |                   |  |
|--------------------------------------|-------------------|--|
| Beschattung                          | nicht aktiv aktiv |  |
| Sperre Zeitschaltuhr                 | nicht aktiv aktiv |  |

Abbildung 11: Einstellungen – Menü "Einstellungen" im Gerät anzeigen

Werden die Parameter auf "aktiv" gesetzt, so erscheinen die Auswahlmöglichkeiten "**Beschattung**" und "**Sperre der Zeitschaltuhr**" im Menü "Einstellungen" des Jalousietasters. Dort können dann sowohl die Beschattung als auch die Sperre der Zeitschaltuhr direkt vom Gerät aus aktiviert bzw. deaktiviert werden.

Details zur Aktivierung der Tasten siehe 4.4 Tastenfunktionen.

Details zum Einstellmenü siehe 4.7 Menü "Einstellungen" im Gerät

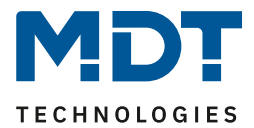

# 4.4 Tastenfunktionen

Folgende Einstellungen sind in diesem Menü verfügbar:

| Funktion Tasten 1/2 (oben links / rechts)                      | Jalousie/Rollladen, Markise, Vorhang |
|----------------------------------------------------------------|--------------------------------------|
| Funktion Taste 3 (unten links)                                 | 🔵 nicht aktiv 🔘 aktiv                |
| Funktion Taste 4 (unten rechts)                                | 🔵 nicht aktiv 🔘 aktiv                |
| Einstellungsmenü über gleichzeitiges Drücken<br>von Tasten 3/4 | 🔵 nicht aktiv 🔘 aktiv                |
| Zeit langer Tastendruck (Grundeinstellung)                     | 0,4 s 🗸                              |

Abbildung 12: Einstellungen – Tastenfunktionen

Die **Funktion der Tasten 1/2** ist fest als Tastenpaar auf "Jalousie/Rolllade" eingestellt und kann nicht anderweitig belegt werden.

Bei Aktivierung von **"Funktion Taste 3"** und **"Funktion Taste 4"** erscheint jeweils ein entsprechendes Untermenü für die Tasten, welche dort individuell konfiguriert werden können. Die Tasten 3 und 4 sind jeweils nur als Einzeltasten einstellbar.

Mit der Einstellung **"Einstellungsmenü über gleichzeitiges Drücken von Tasten 3/4**" => "aktiv", kann durch das gleichzeitige Drücken der Tasten 3 und 4 das Einstellungsmenü im Gerät aufgerufen werden.

Über **"Zeit langer Tastendruck (Grundeinstellung)**" kann die entsprechende Zeit festgelegt werden. Diese Zeit gilt für alle Tasten.

# 4.4.1 Identische Parameter

#### 4.4.1.1 Identischer Parameter – Sperrobjekt

Ein Sperrobjekt kann sowohl für das Tastenpaar 1/2, als auch für die Einzeltasten 3 und 4 aktiviert werden. Ist das Sperrobjekt aktiv so wird jeweils ein Kommunikationsobjekt eingeblendet. Bekommt das Sperrobjekt eine logische "1" zugewiesen, so wird die dazugehörige Taste "gesperrt" und kann somit nicht mehr geschaltet werden. Mit einer "0" wird die Sperre zurückgenommen.

| Nummer | Name                                               | Größe | Verwendung                            |
|--------|----------------------------------------------------|-------|---------------------------------------|
| 7      | Jalousie/Rollladen (Tasten 1/2) –<br>Sperre Tasten | 1 Bit | Sperren/Entsperren von Tastenpaar 1/2 |
| 19     | Taste 3 – Sperre                                   | 1 Bit | Sperren/Entsperren von Taste 3        |
| 24     | Taste 4 – Sperre                                   | 1 Bit | Sperren/Entsperren von Taste 4        |

Die nachfolgende Tabelle zeigt die zugehörigen Kommunikationsobjekte:

Tabelle 16: Kommunikationsobjekte – Sperrobjekt

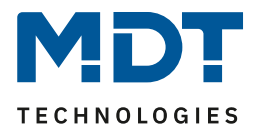

# 4.4.1.2 Identischer Parameter – Tasten-/Objektbeschreibung

Für das Tastenpaar 1/2 sowie für die Einzeltasten 3 und 4 ist jeweils ein Textfeld zur freien Beschriftung verfügbar:

| Tasten- /Objektbeschreibung | Jalousie Küche |
|-----------------------------|----------------|
|                             |                |

Abbildung 13: Einstellung – Textfeld Tasten

Für das Feld können Texte mit bis zu 30 Zeichen hinterlegt werden. Der eingegebene Text zur **Tasten-/Objektbeschreibung** erscheint sowohl im Menü hinter den entsprechenden Tasten als auch bei den Kommunikationsobjekten der Tasten

| Tastenfunktionen           |      |                            |
|----------------------------|------|----------------------------|
|                            | ■之1  | Tasten 1/2: Jalousie Küche |
| Tasten 1/2: Jalousie Küche | ■2 2 | Tasten 1/2: Jalousie Küche |

Abbildung 14: Beispiel – Tasten-/Objektbeschreibung

# 4.4.2 Funktion Tasten 1/2

Das nachfolgende Bild zeigt die verfügbaren Einstellungen (hier für Behang: Jalousie):

| Art des Behangs             | Jalousie                                                                           | • |
|-----------------------------|------------------------------------------------------------------------------------|---|
| Bedienfunktion              | Lang=Auf/Ab, Kurz=Stopp/Lamellen Auf/Zu<br>Kurz=Auf/Ab, Lang=Stopp/Lamellen Auf/Zu |   |
| Zeit langer Tastendruck     | Grundeinstellung                                                                   | • |
| Innovative Gruppensteuerung |                                                                                    |   |
| Gruppensteuerung extra lang | nicht aktiv aktiv                                                                  |   |

Abbildung 15: Einstellungen – Funktion Tasten 1/2

#### Die nachfolgende Tabelle zeigt alle verfügbaren Einstellungen:

| ETS-Text                  | Wertebereich<br>[Defaultwert]                                                                                        | Kommentar                                                                         |
|---------------------------|----------------------------------------------------------------------------------------------------|-----------------------------------------------------------------------------------|
| Art des Behangs           | <ul> <li>Jalousie</li> <li>Rollladen</li> <li>Markise</li> <li>Vorhang</li> </ul>                                    | Einstellung, welche Art von Behang<br>benutzt wird.                               |
| Art des Behangs: Jalousie |                                                                                                    |                                                                                   |
| Bedienfunktion            | <ul> <li>Lang=Auf/Ab,<br/>Kurz=Stopp/Lamellen Auf/Zu</li> <li>Kurz=Auf/Ab,<br/>Lang=Stopp/Lamellen Auf/Zu</li> </ul> | Einstellung des Konzeptes, wie mit<br>langer/kurzer Taste bedient<br>werden soll. |
| Art des Behangs: Rolllade | n                                                                                                    |                                                                                   |
| Bedienfunktion            | <ul> <li>Lang=Auf/Ab, Kurz=Stopp</li> <li>Kurz=Auf/Ab, Lang=Stopp</li> </ul>                                         | Einstellung des Konzeptes, wie mit<br>langer/kurzer Taste bedient<br>werden soll. |

Jalousietaster Smart 55

BE-JTA5504.01

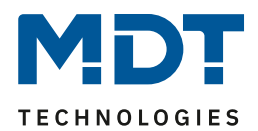

| Art des Behangs: Markise | !          |                              |                                      |
|--------------------------|------------|------------------------------|--------------------------------------|
| Tastenbelegung           | -          | Reinfahren / Rausfahren      | Einstellung mit welcher Taste in     |
| (links / rechts))        | -          | Rausfahren / Reinfahren      | welche Richtung gefahren wird        |
| Bedienfunktion           | -          | Lang=Rein/Raus,              | Einstellung des Konzeptes, wie mit   |
|                          |            | Kurz=Stopp/Schritt           | langer/kurzer Taste bedient          |
|                          | -          | Kurz= Rein/Raus,             | werden soll.                         |
|                          |            | Lang=Stopp/Schritt           |                                      |
| Art des Behangs: Vorhang | 3          |                              |                                      |
| Tastenbelegung           | -          | Auf / Zu                     | Einstellung mit welcher Taste in     |
| (links / rechts))        | -          | Zu / Auf                     | welche Richtung gefahren wird        |
| Bedienfunktion           | •          | Lang=Auf/Zu, Kurz=Stopp      | Einstellung des Konzeptes, wie mit   |
|                          | -          | Kurz=Auf/Zu, Lang=Stopp      | langer/kurzer Taste bedient          |
|                          |            |                              | werden soll.                         |
| Folgende Parameter sind  | für alle / | Arten des Behangs verfügbar: |                                      |
| Zeit langer Tastendruck  |            | Grundeinstellung             | Einstellung einer individuellen Zeit |
|                          |            | 0,1 s – 30,0 s               | ab wann ein langer Tastendruck       |
|                          |            |                              | detektiert wird                      |
| Gruppensteuerung         | -          | nicht aktiv                  | Aktivierung einer weiteren           |
| extra Lang               | -          | aktiv                        | Funktion bei extra langem            |
|                          |            |                              | Tastendruck                          |
| Zeit extra langer        |            | 0,1 s – 30,0 s               | Einstellung einer individuellen Zeit |
| Tastendruck              |            | [2,0 s]                      | ab wann ein extra langer             |
|                          |            |                              | Tastendruck detektiert wird          |

Tabelle 17: Einstellungen – Funktion Tasten 1/2

Für die "Jalousie/Rollladen, Markise, Vorhang" Funktion erscheinen zwei Kommunikationsobjekte. Zum einen das Bewegobjekt für die Fahrt des Behangs ("Auf/Ab", "Auf/Zu", "Rein/Raus", entsprechend des gewählten Behangs), zum anderen das Objekt zum Stoppen einer Fahrt bzw. um kurze Impulse (Lamellenverstellung, Tuchspannung für Markise) zu senden ("Stopp", "Stopp/Schritt" oder "Stop/Lamellen Auf/Zu", entsprechend des gewählten Behangs).

Mit der Einstellung "**Art des Behangs**" kann der zu steuernde Behang gewählt werden. Entsprechend der Auswahl erscheinen dann die passenden Parameter. Unter anderem können die dazu passenden Symbole genutzt werden, welche dann im Display angezeigt werden.

Über die **Bedienfunktion** ist es möglich, die Aktion für den langen und den kurzen Tastendruck zu tauschen. Somit kann ausgewählt werden, ob über einen langen oder einen kurzen Tastendruck verfahren werden soll. Das Stopp-/Schrittobjekt nimmt dann das jeweils andere Bedienkonzept an.

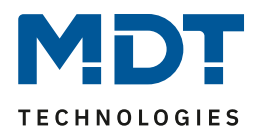

Die **innovative Gruppensteuerung** erlaubt es, durch längeres Drücken der "<sup>V</sup>" oder "<sup>A</sup>" Taste, an zwei verschiedene Gruppenadressen zu senden. Dabei wird die Zeit für den langen und den extra langen Tastendruck individuell eingestellt.

#### Beispiel für "Gruppensteuerung extra lang":

Im Raum befinden sich mehrere Jalousien. Mit dem langen Tastendruck wird eine Einzeljalousie (beispielsweise südseitig) gefahren. Mit dem extra langen Tastendruck können alle Jalousien im Raum gefahren werden, um diesen komplett abzudunkeln.

Zeit langer Tastendruck: 2 s

Zeit extra langer Tastendruck: 2 s

Hinweis zur Berechnung der Auslösezeit für die "Gruppe extra lang":

Zeit = Zeit langer Tastendruck + Zeit extra langer Tastendruck

Wird die Taste nun für mindestens 4 Sekunden gedrückt, so wird nach 2 Sekunden die Einzeljalousie gefahren und nach weiteren 2 Sekunden die Jalousien in der "Gruppe extra lang".

Wird dann "Stopp" kurz gedrückt, stoppen alle. Wird die Lamelle mit "kurz" verstellt, verstellt die Gruppe ebenfalls die Lamelle.

Nach ca. 90 Sekunden wird die Gruppenfunktion intern wieder deaktiviert und ein "Stopp" wirkt nur noch auf den Einzelkanal.

#### Details zur Tasten-/Objektbeschreibung sowie zum Sperrobjekt, siehe 4.4.1 Identische Parameter

| Nummer | Name                                                                                                    | Größe  | Verwendung                                                                                          |
|--------|----------------------------------------------------------------------------------------------------|--------|----------------------------------------------------------------------------------------------------|
| 1      | Jalousie/Rollladen (Tasten 1/2) –<br>Jalousie Auf/Ab, Rollladen Auf/Ab,<br>Markise Rein/Raus, Vorbang Auf/Zu                      | 1 Bit  | Fahrbefehl für den Jalousieaktor.<br>Funktion entsprechend des gewählten<br>Behangs                 |
| 2      | Jalousie/Rollladen (Tasten 1/2) –<br>Stopp, Stopp/Schritt<br>Stopp/Lamellen Auf/Zu                                                | 1 Bit  | Stopp- bzw. Kurzzeitbefehl für den<br>Jalousieaktor. Funktion entsprechend des<br>gewählten Behangs |
| 3      | Jalousie/Rollladen (Tasten 1/2) –<br>Status absolute Position                                                                     | 1 Byte | Empfang des Status der aktuellen<br>Fahrtposition.                                                  |
| 4      | Jalousie/Rollladen (Tasten 1/2) –<br>Status Lamellenposition                                                                      | 1 Byte | Empfang des Status der aktuellen<br>Lamellenposition.                                               |
| 5      | Jalousie/Rollladen<br>(Tasten 1/2 Gruppe extra lang) –<br>Jalousie Auf/Ab, Rollladen Auf/Ab,<br>Markise Rein/Raus, Vorhang Auf/Zu | 1 Bit  | Fahrbefehl für den Jalousieaktor.<br>Funktion entsprechend des gewählten<br>Behangs                 |
| 6      | Jalousie/Rollladen<br>(Tasten 1/2 Gruppe extra lang) –<br>Stopp, Stopp/Schritt<br>Stopp/Lamellen Auf/Zu                           | 1 Bit  | Stopp- bzw. Kurzzeitbefehl für den<br>Jalousieaktor. Funktion entsprechend des<br>gewählten Behangs |

Die nachfolgende Tabelle zeigt die verfügbaren Kommunikationsobjekte:

Tabelle 18: Kommunikationsobjekte – Tasten 1/2

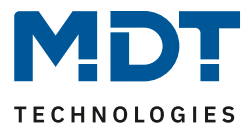

# 4.4.2.1 Darstellung am Display

Die Jalousiefunktion kann mit 3 frei wählbaren Symbolen und frei wählbarer Farbe dargestellt werden. Der Taster wertet dabei die Information von "Objekt 3 – Status absolute Position" aus. Das folgende Bild zeigt die Einstellung am Beispiel des Behangs "Rollladen":

| Symbol oben (<10%)                       | Jalousie/Rollladen oben (Position 0%)    |
|------------------------------------------|------------------------------------------|
|                                          |                                          |
| Farbe des Symbols für oben (<10%)        | Vordergrundfarbe 🔹                       |
| Symbol für mittig (10% - 90%)            | Jalousie/Rollladen mittig (Position 50%) |
|                                          |                                          |
| Farbe des Symbols für mittig (10% - 90%) | Vordergrundfarbe 💌                       |
| Symbol für unten (>90%)                  | Jalousie/Rollladen unten (Position 100%) |
|                                          |                                          |
| Farbe des Symbols für unten (>90%)       | Vordergrundfarbe 👻                       |
| Statuswert als Text unter Symbol         | nicht anzeigen 🔘 anzeigen in Prozent     |

Abbildung 16: Darstellung – Symbole Jalousie/Rollladen

<u>Hinweis:</u> Die Einstellungen "**Farbe des Symbols für…**" sind nur verfügbar, wenn im Menü "Displayeinstellungen" der Farbmodus auf "farbig" eingestellt ist!

Mit der Aktivierung von "**Statuswert als Text unter Symbol**" kann zusätzlich der aktuelle Status als Prozentwert unter dem Symbol angezeigt werden. Die Auswertung erfolgt hier ebenfalls über die Statusrückmeldung von "Objekt 3 – Status absolute Position".

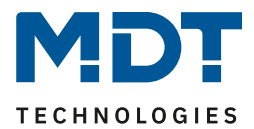

## Darstellung Lamelle (nur bei Behang "Jalousie" verfügbar)

Es kann zusätzlich die Position der Lamellen dargestellt werden. Der Taster wertet dabei die Information von "Objekt 4 – Status Lamellenposition" aus. Die Stellung der Lamellen kann durch 3 frei wählbare Symbole und frei wählbare Farben dargestellt werden:

| Symbol für Lamelle offen (<50%)                      | Lamelle 0% 🔹       |
|------------------------------------------------------|--------------------|
|                                                      | <u> </u>           |
|                                                      | <b></b>            |
| Farbe des Symbols für Lamellen offen (<50%)          | Vordergrundfarbe 🔹 |
| Symbol für Lamellen mittig (50% - 90%)               | Lamelle 50% 🔹      |
|                                                      |                    |
|                                                      | 7                  |
| Farbe des Symbols für Lamellen mittig (50% -<br>90%) | Vordergrundfarbe 🔹 |
| Symbol für Lamellen geschlossen (>90%)               | Lamelle 100% 🔹     |
|                                                      | X.                 |
|                                                      | 1                  |
| Farbe des Symbols für Lamellen geschlossen           | Vordergrundfarbe 🔹 |
| Statuculart als Taxt unter Sumbal                    |                    |
| Statuswert als Text unter Symbol                     |                    |

<u>Hinweis:</u> Die Einstellungen "Farbe des Symbols für Lamellen…" sind nur verfügbar, wenn im Menü "Displayeinstellungen" der Farbmodus auf "farbig" eingestellt ist!

Mit der Aktivierung von "**Statuswert als Text unter Symbol**" kann zusätzlich der aktuelle Status als Prozentwert unter dem Symbol angezeigt werden. Die Auswertung erfolgt hier ebenfalls über die Statusrückmeldung von "Objekt 4 – Status Lamellenposition".

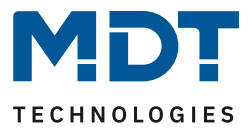

## 4.4.3 Funktion Taste3 / Taste 4

Die beiden unteren Tasten am Gerät können jeweils als Einzeltasten konfiguriert werden. Taste 3 befindet sich dabei unten links, Taste 4 befindet sich unten rechts. Die Einstellmöglichkeiten sind dabei identisch.

Es stehen mehrere Funktionen als interne Verbindung (bezogen auf Funktionen im Jalousietaster selbst) oder externe Funktionen zur Verfügung. Die Anzeige für die Tasten befindet sich im unteren Drittel des Displays.

#### Folgende Einstellungsmöglichkeiten stehen zur Verfügung:

| Funktion      | externe Funktion | • |
|---------------|------------------|---|
| Basisfunktion | Schalten         | • |

Abbildung 18: Einstellungen – Taste 3 / Taste 4

#### Zur Auswahl der Funktionen und Basisfunktionen sind folgende Parameter verfügbar:

| ETS-Text          | Wertebereich                                    | Kommentar                          |
|-------------------|-------------------------------------------------|------------------------------------|
|                   | [Defaultwert]                                   |                                    |
| Funktion          | <ul> <li>Beschattung Ein/Aus</li> </ul>         | Einstellung der Funktion für Taste |
| Taste 3 / Taste 4 | (globale Objekte)                               | 3 bzw. Taste 4.                    |
|                   | <ul> <li>Zeitschaltuhr Ein/Aus</li> </ul>       |                                    |
|                   | (interne Verbindung)                            |                                    |
|                   | <ul> <li>Wechsel in Einstellungsmenü</li> </ul> |                                    |
|                   | (interne Verbindung)                            |                                    |
|                   | <ul> <li>externe Funktion</li> </ul>            |                                    |
| Basisfunktion     | <ul> <li>Schalten</li> </ul>                    | Einstellung nur verfügbar wenn     |
|                   | <ul> <li>Schalten kurz/lang</li> </ul>          | Funktion Taste 3 bzw. 4 auf        |
|                   | <ul> <li>Ein-Taster Dimmen</li> </ul>           | "Externe Funktion" steht.          |
|                   | <ul> <li>Ein-Taster Jalousie</li> </ul>         | Definiert die Basisfunktion der    |
|                   | <ul> <li>Zustand senden</li> </ul>              | Tasten                             |
|                   | <ul> <li>Wert senden</li> </ul>                 |                                    |

Tabelle 19: Einstellungen – Taste 3 / Taste 4

Details zur Tasten-/Objektbeschreibung sowie zum Sperrobjekt, siehe 4.4.1 Identische Parameter.

Darstellung am Display, Funktionen sowie Basisfunktionen werden in den folgenden Kapiteln beschrieben.

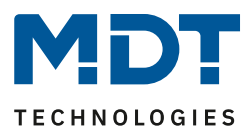

# 4.4.3.1 Identische Einstellung – Darstellung am Display

Wert/Text/Symbol für Taste3 wird links unten im Display angezeigt. Für Taste 4, rechts unten. Folgende Parameter stehen für die Darstellung am Display der Tasten 3 und 4 zur Verfügung (hier am Beispiel "Externe Funktion – Schalten"; Farbmodus "farbig"):

| Anzeige                 | Symbol nach Status | • |
|-------------------------|--------------------|---|
| Symbol "Aus"            | Licht Aus          | • |
|                         | 0                  |   |
| Farbe des Symbols "Aus" | Blau               | • |
| Symbol "Ein"            | Licht Ein          | • |
|                         | <b>₩</b>           |   |
| Farbe des Symbols "Ein" | Sonnenorange       | • |

Abbildung 19: Einstellungen – Darstellung am Display

#### Die folgende Tabelle zeigt die verfügbaren Einstellungen:

| ETS-Text          | Wertebereich                              | Kommentar                                     |
|-------------------|-------------------------------------------|-----------------------------------------------|
|                   | [Defaultwert]                             |                                               |
| Anzeige           | <ul> <li>Symbol</li> </ul>                | Einstellung, wie die Anzeige im Display       |
|                   | <ul> <li>fester Text</li> </ul>           | dargestellt werden soll                       |
|                   | <ul> <li>Text/Wert nach Status</li> </ul> |                                               |
|                   | Symbol nach Status                        |                                               |
| Farbe des Symbols | Beliebige Farbe                           | Farbe beliebig auswählbar nach Angebot        |
|                   |                                           | im Dropdown Menü. Nur sichtbar wenn           |
|                   |                                           | in "Displayeinstellungen" => Farbmodus        |
|                   |                                           | auf "farbig" eingestellt ist!                 |
| Symbol für        | Beliebiges Symbol                         | Symbole beliebig auswählbar nach              |
|                   |                                           | Angebot im Dropdown Menü.                     |
| Text / Text für   | Beliebiger Text                           | Frei einstellbarer Text. ETS-Text variiert je |
|                   | [bis zu 9 Bytes erlaubt]                  | nach ausgewählter Funktion.                   |

Tabelle 20: Einstellungen – Taste 3 / Taste 4

Symbol: Es wird ein festes Symbol für die Funktion ausgewählt. Dies ist nicht veränderbar.

**Fester Text:** Es wird ein fester Text (bis zu 9 Zeichen erlaubt) für die Funktion ausgewählt. Dieser ist nicht veränderbar.

**Text/Wert nach Status:** Je nach gewählter Funktion und Datenpunkttyp kann ein einstellbarer Text oder Wert angezeigt werden. Bei "internen Funktionen" wird intern ausgewertet. Bei "externen Funktionen" und "Beschattung Ein/Aus (globale Objekte)" wird das jeweilige Statusobjekt ausgewertet. Dazu muss der Status des Aktors mit dem Objekt "Status für Anzeige" verbunden sein.

**Symbol nach Status:** Je nach gewählter Funktion und Datenpunkttyp können bis zu drei Symbole angezeigt werden. Bei "internen Funktionen" wird intern ausgewertet. Bei "externen Funktionen" und "Beschattung Ein/Aus (globale Objekte)" wird das jeweilige Statusobjekt ausgewertet. Dazu muss der Status des Aktors mit dem Objekt "Status für Anzeige" verbunden sein.

Hinweis: Für die Funktion "Wechsel in Einstellungsmenü (interne Verbindung)" ist ein festes Symbol unveränderlich vorgegeben. Der Parameter "Anzeige" ist hier nicht verfügbar.

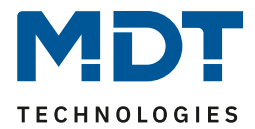

# 4.4.3.2 Beschattung Ein/Aus (globale Objekte)

Das nachfolgende Bild zeigt die verfügbaren Einstellungen:

| Funktion                                        | Beschattung Ein/Aus (globale Objekte) 🔹 |
|-------------------------------------------------|-----------------------------------------|
|                                                 |                                         |
| Anzeige                                         | Symbol nach Status 🔹                    |
| Farbe des Symbols für "Beschattung nicht aktiv" | Vordergrundfarbe 🔻                      |
| Symbol für "Beschattung nicht aktiv"            | ×                                       |
| Farbe des Symbols für "Beschattung aktiv"       | Sonnenorange 🔹                          |
| Symbol für "Beschattung bereit"                 | <del>ک</del>                            |

Abbildung 20: Einstellungen – Beschattung Ein/Aus (globale Objekte)

Mit dieser Funktion wird bei Tastendruck automatisch über Objekt 8 (Beschattung sperren bzw. freigeben) eine "1" bzw. "0" gesendet. Dabei wird der Wert an Objekt 9 (Status Beschattung...) ausgewertet und beim nächsten Tastendruck der entsprechende Gegenwert gesendet. Wird kein Status empfangen, so wird mit jedem Tastendruck umgeschaltet.

Details zur Tasten-/Objektbeschreibung sowie zum Sperrobjekt, siehe 4.4.1 Identische Parameter.

Details zur Anzeige im Display siehe 4.4.3.1 Identische Einstellung – Darstellung am Display

Die nachfolgende Tabelle zeigt die verfügbaren Kommunikationsobjekte:

| Nummer | Name                         | Größe | Verwendung                               |
|--------|------------------------------|-------|------------------------------------------|
| 8      | Jalousie/Rollladen –         | 1 Bit | Senden einer "1" zum Sperren der         |
|        | Beschattung sperren          |       | Beschattung und einer "0" zum Entsperren |
| 8      | Jalousie/Rollladen –         | 1 Bit | Senden einer "1" zum Freigeben der       |
|        | Beschattung freigeben        |       | Beschattung und einer "0" zum Sperren.   |
| 9      | Jalousie/Rollladen –         | 1 Bit | Empfangen des Status vom Jalousieaktor   |
|        | Status Beschattung sperren   |       |                                          |
| 9      | Jalousie/Rollladen –         | 1 Bit | Empfangen des Status vom Jalousieaktor   |
|        | Status Beschattung freigeben |       |                                          |

Tabelle 21: Kommunikationsobjekte – Beschattung Ein/Aus (globale Objekte)

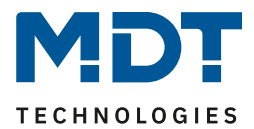

# 4.4.3.3 Zeitschaltuhr Ein/Aus (interne Verbindung)

Das nachfolgende Bild zeigt die verfügbaren Einstellungen:

| Funktion                                      | Zeitschaltuhr Ein/Aus (interne Verbindung) | • |
|-----------------------------------------------|--------------------------------------------|---|
| Anzeige                                       | Symbol nach Status                         | • |
| Farbe des Symbols für "Schaltuhr nicht aktiv" | Vordergrundfarbe                           | • |
| Symbol für "Zeitschaltuhr nicht aktiv"        | Ø                                          |   |
| Farbe des Symbols für "Schaltuhr aktiv"       | Vordergrundfarbe                           | • |
| Symbol für "Zeitschaltuhr aktiv"              | 0                                          |   |

Abbildung 21: Einstellungen – Zeitschaltuhr Ein/Aus (interne Verbindung)

Mit dieser Funktion wird bei Tastendruck intern die Zeitschaltuhr gesperrt bzw. entsperrt. Dies wird intern gesteuert, es ist keine Verknüpfung von Gruppenadressen nötig.

Details zur Tasten-/Objektbeschreibung sowie zum Sperrobjekt, siehe 4.4.1 Identische Parameter.

Details zur Anzeige im Display siehe 4.4.3.1 Identische Einstellung – Darstellung am Display

# 4.4.3.4 Wechsel in Einstellungsmenü (interne Verbindung)

Das nachfolgende Bild zeigt die verfügbaren Einstellungen:

| Funktion          | Wechsel in Einstellungsmenü (interne Verbindung) 🔹 |
|-------------------|----------------------------------------------------|
| Farbe des Symbols | Vordergrundfarbe 🔻                                 |
| Symbol            | Einstellungen                                      |

Abbildung 22: Einstellungen – Wechsel in Einstellungsmenü (interne Verbindung)

Mit dieser Funktion wechselt die Anzeige bei Tastendruck direkt in das Einstellungsmenü. Die Steuerung erfolgt intern, es ist keine Verknüpfung von Gruppenadressen nötig.

Das Symbol ist in diesem Falle fest vorgegeben und nicht veränderbar.

Details zur Tasten-/Objektbeschreibung sowie zum Sperrobjekt, siehe 4.4.1 Identische Parameter.

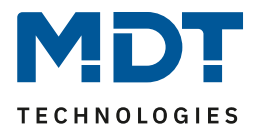

# 4.4.3.5 Externe Funktion – Basisfunktion: Schalten

Das nachfolgende Bild zeigt die verfügbaren Einstellungen:

| Funktion                 | externe Funktion                                                                           | • |
|--------------------------|--------------------------------------------------------------------------------------------|---|
| Basisfunktion            | Schalten                                                                                   | • |
| Unterfunktion            | <ul> <li>Schalten bei betätigter Taste</li> <li>Umschalten bei betätigter Taste</li> </ul> |   |
| Wert für betätigte Taste | 🗌 Aus 🔘 Ein                                                                                |   |

Abbildung 23: Einstellungen – Basisfunktion: Schalten

Bei der Basisfunktion: Schalten kann zwischen zwei Unterfunktionen gewählt werden:

#### Unterfunktion: Schalten bei betätigter Taste:

Es wird bei jeder Betätigung der Taste der jeweilige, unter "Wert für betätigte Taste" eingestellte Wert gesendet.

#### Unterfunktion – Umschalten bei betätigter Taste:

Es wird bei jeder Betätigung der Taste der jeweilig invertierte Wert in Bezug auf den zuletzt empfangenen Statuswert gesendet. Dazu wird das Objekt "Status für Umschaltung" mit dem Status des anzusteuernden Aktors verbunden. Wurde als letzter Wert ein "Ein"-Signal empfangen, so sendet die Taste bei der nächsten Betätigung einen "Aus"-Befehl. Kommt der Status "Aus" zurück, so wird als nächstes wiederum ein "Ein" gesendet.

Details zur Tasten-/Objektbeschreibung sowie zum Sperrobjekt, siehe 4.4.1 Identische Parameter.

Details zur Anzeige im Display siehe 4.4.3.1 Identische Einstellung – Darstellung am Display

Die nachfolgende Tabelle zeigt die verfügbaren Kommunikationsobjekte:

| Nummer | Name                                 | Größe | Verwendung                                                                                                    |
|--------|--------------------------------------|-------|----------------------------------------------------------------------------------------------------|
| 15     | Taste 3: – Schalten                  | 1 Bit | Schaltfunktion der Taste.<br>Nur bei Unterfunktion "Schalten bei<br>betätigter Taste"                                                                                                    |
| 15     | Taste 3: – Umschalten                | 1 Bit | Umschaltfunktion der Taste.<br>Nur bei Unterfunktion "Umschalten bei<br>betätigter Taste"                                                                                                |
| 16     | Taste 3: –<br>Status für Umschaltung | 1 Bit | Status, um Anzeige/Symbol am Gerät zu<br>aktualisieren. Muss mit dem Status des zu<br>schaltenden Aktors verbunden werden.<br>Nur bei Unterfunktion "Umschalten bei<br>betätigter Taste" |
| 18     | Taste 3: –<br>Status für Anzeige     | 1 Bit | Status, um Anzeige/Symbol am Gerät zu<br>aktualisieren. Muss mit dem Status des zu<br>schaltenden Aktors verbunden werden.<br>Nur bei Unterfunktion "Schalten bei<br>betätigter Taste"   |
| +5     | Taste 4                              |       |                                                                                                    |

Tabelle 22: Kommunikationsobjekte – Basisfunktion: Schalten

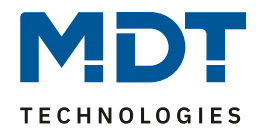

# 4.4.3.6 Externe Funktion – Basisfunktion: Schalten kurz/lang

| Das nachfolgende Bild zeigt die verfügbaren Einstellungen: |                    |   |  |
|------------------------------------------------------------|--------------------|---|--|
| Funktion                                                   | externe Funktion   | • |  |
| Basisfunktion                                              | Schalten kurz/lang | • |  |
| Wert für kurze Taste - Objekt 1                            | Aus                | • |  |
| Wert für lange Taste - Objekt 2                            | Ein                | • |  |

Abbildung 24: Einstellungen – Basisfunktion: Schalten kurz/lang

#### Die nachfolgende Tabelle zeigt alle verfügbaren Einstellungen:

| ETS-Text                     | Wertebereich                          | Kommentar                          |
|------------------------------|---------------------------------------|------------------------------------|
|                              | [Defaultwert]                         |                                    |
| Wert für kurze/lange Taste – | <ul> <li>Aus</li> </ul>               | Einstellung der Funktion für die   |
| Objekt 1/2                   | ■ Ein                                 | kurze/lange Taste                  |
|                              | <ul> <li>Umschalten</li> </ul>        |                                    |
|                              | <ul> <li>Wert senden</li> </ul>       |                                    |
|                              | <ul> <li>Nicht aktiv</li> </ul>       |                                    |
| Wert senden                  | <ul> <li>1Byte Wert</li> </ul>        | Einstellung nur verfügbar wenn     |
|                              | <ul> <li>1Byte Prozentwert</li> </ul> | "Wert für kurze/lange Taste" auf   |
|                              | <ul> <li>Absolute Position</li> </ul> | "Wert senden" steht.               |
|                              | Rolllade/Jalousie                     | Einstellung des Datentpunkttyp für |
|                              | <ul> <li>Szene Nummer</li> </ul>      | den zu sendenden Wert              |

Tabelle 23: Einstellungen – Basisfunktion: Schalten kurz/lang

Mit der Basisfunktion "**Schalten kurz /lang**" können 2 verschiedene Werte - für die kurze und lange Taste - gesendet werden. Dabei haben die kurze und die lange Taste unterschiedliche Objekte, wodurch es auch möglich ist, unterschiedliche Datenpunkttypen zu senden.

Bei "Wert: Ein" bzw. Wert: Aus" wird immer der gleiche, fest eingestellte Wert gesendet. Beim "Umschalten" wird wechselweise Ein/Aus gesendet.

Bei "Wert senden" wird immer der eingestellt Wert (Prozentwert, Dezimalwert oder Szene) gesendet. Die einstellbaren Werte sind 0 – 100% (Prozentwert), 0 – 255 (Wert) oder 1 – 64 (Szene). Mit der Einstellung "Absolute Position Rolllade/Jalousie" werden 2 Werte (Höhen- und Lamellenposition) gesendet.

#### Die Statusanzeige gilt immer für die "kurze Taste"/Objekt 1.

Achtung: Bei der Auswahl "Wert senden" => "Absolute Position Rolllade/Jalousie" werden jeweils 2 Werte (für Höhe und Lamelle) gesendet. Hierfür kann bei den Einstellungen "Symbol nach Status" und "Wert/Text nach Status" kein Status angezeigt werden.

Details zur Tasten-/Objektbeschreibung sowie zum Sperrobjekt, siehe 4.4.1 Identische Parameter.

Details zur Anzeige im Display siehe <u>4.4.3.1 Identische Einstellung – Darstellung am Display</u>.

Die Zeit für die "lange Taste" wird im Menü "Tastenfunktionen" definiert.

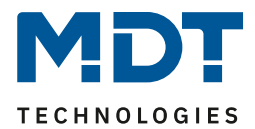

# Die nachfolgende Tabelle zeigt die verfügbaren Kommunikationsobjekte:

| Nummer | Name                                                                                                    | Größe | Verwendung                                                                                                    |
|--------|----------------------------------------------------------------------------------------------------|-------|----------------------------------------------------------------------------------------------------|
| 15     | Taste 3 kurz: –<br>Schalten, Umschalten,<br>Prozentwert senden/ Wert<br>senden/ Szene senden/<br>Position Rollladen/Jalousie |       | Senden des Wertes für die kurze Taste.<br>DPT abhängig von der Parametereinstellung                                       |
| 16     | Taste 3 kurz: –<br>Status für Umschaltung,<br>Status für Anzeige,<br>Position Lamellen                                       |       | Empfang des Status für die kurze Taste.<br>DPT abhängig von der Parametereinstellung.<br>Senden der Position für Lamellen |
| 17     | Taste 3 lang: –<br>Schalten, Umschalten,<br>Prozentwert senden<br>Position Rollladen/Jalousie                                |       | Senden des Wertes für die lange Taste.<br>DPT abhängig von der Parametereinstellung                                       |
| 18     | Taste 3 lang: –<br>Status für Umschaltung,<br>Position Lamellen,                                                             | 1 Bit | Empfang des Status für die lange Taste.<br>DPT abhängig von der Parametereinstellung.<br>Senden der Position für Lamellen |
| +5     | Taste 4                                                                                                    |       |                                                                                                    |

Tabelle 24: Kommunikationsobjekte – Basisfunktion: Schalten kurz/lang

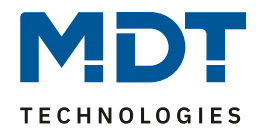

# 4.4.3.7 Externe Funktion – Basisfunktion: Ein-Taster Dimmen

| Das nachfolgende Bild zeigt die verfügbaren Einstellungen: |                   |   |
|------------------------------------------------------------|-------------------|---|
| Funktion                                                   | externe Funktion  |   |
| Basisfunktion                                              | Ein-Taster Dimmen | • |

Abbildung 25: Einstellungen – Basisfunktion: Ein-Taster Dimmen

Bei der Funktion "**Ein-Taster Dimmen**" erscheinen für diese Taste zwei Kommunikationsobjekte, zum einen die Funktion für den kurzen Tastendruck, das Schaltobjekt "Dimmen Ein/Aus". Zum anderen die Funktion für den langen Tastendruck, das Dimmobjekt "Dimmen relativ".

Die Richtung (heller/dunkler) wird in Abhängigkeit des Kommunikationsobjektes "Status für Umschaltung" umgekehrt.

Es handelt sich bei der Dimmfunktion um ein Start-Stop Dimmen, d.h. sobald die Dimmfunktion aktiv wird, wird dem Eingang so lange ein heller oder dunkler Befehl zugewiesen bis die Taste losgelassen wird. Nach dem Loslassen wird ein Stop Telegramm gesendet, welches den Dimmvorgang beendet.

Details zur Tasten-/Objektbeschreibung sowie zum Sperrobjekt, siehe 4.4.1 Identische Parameter.

Details zur Anzeige im Display siehe 4.4.3.1 Identische Einstellung – Darstellung am Display.

| Nummer | Name                   | Größe  | Verwendung                                        |
|--------|------------------------|--------|---------------------------------------------------|
| 15     | Taste 3: –             | 1 Bit  | Schaltbefehl für die Dimmfunktion                 |
|        | Dimmen Ein/Aus         |        |                                                   |
| 16     | Taste 3: –             | 4 Bit  | Befehl für relatives Dimmen                       |
|        | Dimmen relativ         |        |                                                   |
| 17     | Taste 3 –              | 1 Bit  | Empfang des Status mit aktueller Information über |
|        | Status für Umschaltung |        | den Status des anzusteuernden Aktor               |
| 18     | Taste 3: –             | 1 Byte | Empfang des Status der aktuellen, absoluten       |
|        | Status für Anzeige     |        | Helligkeit                                        |
| +5     | Taste 4                |        |                                                   |

Die nachfolgende Tabelle zeigt die verfügbaren Kommunikationsobjekte:

Tabelle 25: Kommunikationsobjekte – Basisfunktion: Ein-Taster Dimmen

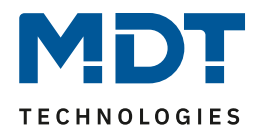

# 4.4.3.8 Externe Funktion - Basisfunktion: Ein-Taster Jalousie

| Funktion       | externe Funktion                                                                     | • |
|----------------|--------------------------------------------------------------------------------------|---|
| Basisfunktion  | Ein-Taster Jalousie                                                                  | • |
| Bedienfunktion | Lang=Fahren / Kurz=Stopp/Lamellen Auf/Zu<br>Kurz=Fahren / Lang=Stopp/Lamellen Auf/Zu |   |

Das nachfolgende Bild zeigt die verfügbaren Einstellungen:

Abbildung 26: Einstellungen – Basisfunktion: Ein-Taster Jalousie

Für die Jalousiefunktion erscheinen zwei Kommunikationsobjekte, zum einen die Funktion für das Stopp-/Schrittobjekt "Lamelleneinstellung / Stopp" und zum anderen die Funktion für das Bewegobjekt "Jalousie Auf/Ab".

Das Bewegobjekt dient der Auf- und Abfahrt der Jalousien/Rollladen. Das Stopp/Schrittobjekt dient der Verstellung der Lamellen und es stoppt die Auf- bzw. Abfahrt, insofern die Endlage noch nicht erreicht wurde.

Bei der Ein-Taster Funktion handelt es sich um eine "Umschalt-" Funktion. Das bedeutet, es wird nach jedem Tastendruck zwischen Auf- und Abfahrt gewechselt. Über das Objekt "**Status für Richtungswechsel**" kann dies beeinflusst werden. Wird beispielsweise von anderer Stelle aus die Fahrtrichtung geändert, so sendet der Jalousieaktor die aktuelle Richtung an das Objekt "Status für Richtungswechsel" und der Taster sendet beim nächsten Tastendruck die Gegenrichtung.

Es ist zusätzlich möglich die Aktion für den langen und den kurzen Tastendruck zu tauschen. Somit kann ausgewählt werden, ob über einen langen oder einen kurzen Tastendruck verfahren werden soll. Das Stopp-/Schrittobjekt nimmt dann das jeweils andere Bedienkonzept an. Es ist nur ein Objekt als "**Status für die Anzeige**" verfügbar. Es bezieht sich auf die Höhenposition. Eine Position für die Lamelle kann nicht visualisiert werden.

Details zur **Tasten-/Objektbeschreibung** sowie zum **Sperrobjekt**, siehe <u>4.4.1 Identische Parameter</u>. Details zur **Anzeige** im Display siehe 4.4.3.1 Identische Einstellung – Darstellung am Display.

| Nummer | Name                        | Größe  | Verwendung                                   |
|--------|-----------------------------|--------|----------------------------------------------|
| 15     | Taste 3: –                  | 1 Bit  | Auf/Ab Befehl für den Jalousieaktor          |
|        | Jalousie Auf/Ab             |        |                                              |
| 16     | Taste 3: –                  | 1 Bit  | Öffnen/Schließen –Befehl der Lamellen bzw.   |
|        | Lamelleneinstellung / Stopp |        | des Stopp-Befehls für den Jalousieaktor      |
| 17     | Taste 3 –                   | 1 Bit  | Empfang des Status mit aktueller Information |
|        | Status für Richtungswechsel |        | über die Richtung des Jalousieaktors         |
| 18     | Taste 3: –                  | 1 Byte | Empfang des Status der aktuellen Jalousie-   |
|        | Status für Anzeige          |        | /Rollladenposition                           |
| +5     | Taste 4                     |        |                                              |

Die nachfolgende Tabelle zeigt die verfügbaren Kommunikationsobjekte:

Tabelle 26: Kommunikationsobjekte – Basisfunktion: Ein-Taster Jalousie

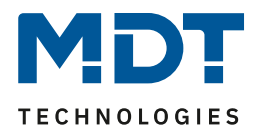

# 4.4.3.9 Externe Funktion - Basisfunktion: Zustand senden

| Das nachfolgende Bild zeigt die verfügbaren Einstellung | en: |
|---------------------------------------------------------|-----|
|---------------------------------------------------------|-----|

| Funktion                                   | externe Funktion 💌 |
|--------------------------------------------|--------------------|
| Basisfunktion                              | Zustand senden 👻   |
| Wert für betätigte Taste                   | Aus O Ein          |
| Wert für losgelassene Taste                | O Aus Ein          |
| Zyklisches Senden                          | nicht aktiv aktiv  |
| Zustand senden nach Busspannungswiederkehr | nicht aktiv  aktiv |

Abbildung 27: Einstellungen – Basisfunktion: Zustand senden

Bei der Basisfunktion "Zustand senden" können feste Werte für eine betätigte Taste (steigende Flanke) und eine losgelassene Taste (fallende Flanke) gesendet werden. Mit dieser Funktion können tastende Anwendungen realisiert werden.

| ETS-Text                    | Wertebereich                    | Kommentar                           |
|-----------------------------|---------------------------------|-------------------------------------|
|                             | [Defaultwert]                   |                                     |
| Wert für betätigte Taste    | <ul> <li>Aus</li> </ul>         | Definiert das Sendeverhalten der    |
|                             | ■ Ein                           | Taste beim Drücken                  |
| Wert für losgelassene Taste | Aus                             | Definiert das Sendeverhalten der    |
|                             | ■ Ein                           | Taste beim Loslassen                |
| Zyklisches Senden           | <ul> <li>nicht aktiv</li> </ul> | Festlegung, ob die aktuellen Werte  |
|                             | <ul> <li>aktiv</li> </ul>       | zyklisch gesendet werden sollen     |
| Abstand für zyklisches      | 1 3000 s                        | Nur wenn "Zyklisches Senden" aktiv. |
| Senden                      | [1 s]                           | Abstand zwischen zwei Telegrammen   |
| Zustand senden nach         | <ul> <li>nicht aktiv</li> </ul> | Festlegung, ob der aktuelle Zustand |
| Busspannungswiederkehr      | <ul> <li>aktiv</li> </ul>       | nach Busspannungswiederkehr         |
|                             |                                 | gesendet werden soll                |

Die nachfolgende Tabelle zeigt die verfügbaren Einstellungen:

Tabelle 27: Einstellungen – Basisfunktion: Zustand senden

Details zur "Tasten-/Objektbeschreibung" sowie zum Sperrobjekt, siehe 4.4.1 Identische Parameter.

Details zur "Anzeige" im Display siehe 4.4.3.1 Identische Einstellung – Darstellung am Display.

Über das Objekt "**Status für Anzeige**" wird der aktuelle Status des Aktors angezeigt. Ist keine Gruppenadresse auf dem Objekt, so wird im Display der Schaltzustand der Taste angezeigt.

| Nummer | Name                          | Größe  | Verwendung                                                                     |
|--------|-------------------------------|--------|--------------------------------------------------------------------------------|
| 15     | Taste 3: – Zustand senden     | 1 Bit  | Sendet den jeweiligen Wert beim Drücken und<br>Loslassen der Taste             |
| 18     | Taste 3: – Status für Anzeige | 1 Byte | Empfang des Status des aktuellen<br>Schaltzustandes für die Anzeige im Display |
| +5     | Taste 4                       |        |                                                                                |

Die nachfolgende Tabelle zeigt die verfügbaren Kommunikationsobjekte:

Tabelle 28: Kommunikationsobjekte – Basisfunktion: Zustand senden

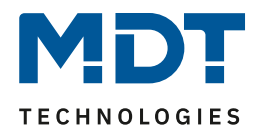

# 4.4.3.10 Externe Funktion – Basisfunktion: Wert senden

#### Das nachfolgende Bild zeigt die verfügbaren Einstellungen:

| Funktion Taste 3 (unten links) | externe Funktion  |   |  |
|--------------------------------|-------------------|---|--|
| Objektbeschreibung             |                   |   |  |
| Basisfunktion                  | Wert senden       | • |  |
| Wert                           | 1Byte Prozentwert | • |  |
| Prozentwert                    | 100%              | • |  |

Abbildung 28: Einstellungen – Basisfunktion: Wert senden

#### Die nachfolgende Tabelle zeigt die verfügbaren Einstellungen:

| ETS-Text | Wertebereich |                   | Kommentar                       |  |
|----------|--------------|-------------------|---------------------------------|--|
|          |              | [Defaultwert]     |                                 |  |
| Wert     |              | 1Byte Wert        | Einstellung des Datentpunkttyps |  |
|          | -            | 1Byte Prozentwert | für den zu sendenden Wert       |  |
|          | -            | Absolute Position |                                 |  |
|          |              | Rolllade/Jalousie |                                 |  |
|          | -            | Szene Nummer      |                                 |  |

Tabelle 29: Einstellungen – Basisfunktion: Wert senden

Bei jedem Tastendruck wird immer der eingestellte Wert (Prozentwert, Dezimalwert oder Szene) gesendet. Die einstellbaren Werte sind 0 – 100% (Prozentwert), 0 – 255 (Wert) oder 1 – 64 (Szene). Mit der Einstellung "Absolute Position Rolllade/Jalousie" werden 2 Werte (Höhen- und Lamellenposition) gesendet.

Hinweis: Es kann nur ein Wert als Status angezeigt werden!

#### Details zur Tasten-/Objektbeschreibung sowie zum Sperrobjekt, siehe 4.4.1 Identische Parameter.

Details zur Anzeige im Display siehe <u>4.4.3.1 Identische Einstellung – Darstellung am Display</u>.

| Nummer | Name                                                                                          | Größe  | Verwendung                                                                                     |  |  |
|--------|-----------------------------------------------------------------------------------------------|--------|------------------------------------------------------------------------------------------------|--|--|
| 15     | Taste 3 –<br>Prozentwert senden, Wert<br>senden, Szene senden, Position<br>Rollladen/Jalousie | 1 Byte | Senden des Wertes.<br>DPT abhängig von der Parametereinstellung                                |  |  |
| 16     | Taste 3 –<br>Position Lamellen                                                                | 1 Byte | Senden der Lamellenposition                                                                    |  |  |
| 18     | Taste 3 –<br>Status für Anzeige                                                               | 1 Byte | Empfang des Status. DPT abhängig von der<br>Parametereinstellung.<br>Nicht bei "Szene Nummer". |  |  |
| +5     | Taste 4                                                                                       |        |                                                                                                |  |  |

Die nachfolgende Tabelle zeigt die verfügbaren Kommunikationsobjekte:

Tabelle 30: Kommunikationsobjekte – Basisfunktion: Wert senden

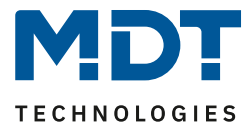

# 4.5 Zeitschaltuhr

# 4.5.1 Einstellungen

| Das folgende Bild zeigt möglichen I | Einstellungen: |
|-------------------------------------|----------------|
|-------------------------------------|----------------|

| Name der Zeitschaltuhr (für Visualisierungs-<br>Schnittstelle) | Jalousietaster                                                          |  |  |  |  |
|----------------------------------------------------------------|-------------------------------------------------------------------------|--|--|--|--|
| Ausgangsobjekte                                                | O Höhe und Lamellen O nur Höhe                                          |  |  |  |  |
| Schaltzeiten im Gerät                                          | 🔘 werden übertragen 🔵 bleiben erhalten                                  |  |  |  |  |
| Einstellung der Zeitschaltuhr                                  | Handeingabe und Datenbank (Datenbank<br>überschreibt alle Schaltzeiten) |  |  |  |  |
| Schaltzeiten bei Neustart nachholen                            | nicht aktiv aktiv                                                       |  |  |  |  |
| Schaltzeiten bei Zeitänderung nachholen                        | nicht aktiv aktiv                                                       |  |  |  |  |
| Schaltzeiten beim Entsperren nachholen                         | nicht aktiv aktiv                                                       |  |  |  |  |
| Feiertage                                                      | 🔵 nicht aktiv 🔘 aktiv                                                   |  |  |  |  |
| Automatische Feiertagsberechnung                               | 🔵 nicht aktiv 🔘 aktiv                                                   |  |  |  |  |
| Manuelle Steuerung über Objekt                                 | nicht aktiv 👻                                                           |  |  |  |  |
| Verhalten bei Feiertag                                         | Feiertag wie Sonntag                                                    |  |  |  |  |

Abbildung 29: Einstellungen – Zeitschaltuhr: Einstellungen

Die nachfolgende Tabelle zeigt die möglichen Einstellungen:

| ETS-Text                                        | Wertebereich                                                    | Kommentar                                                                                   |  |
|-------------------------------------------------|-----------------------------------------------------------------|---------------------------------------------------------------------------------------------|--|
|                                                 | [Defaultwert]                                                   |                                                                                             |  |
| Name der Zeitschaltuhr<br>(für Visualisierungs- | Freier Text<br>[bis zu 20 Bytes erlaub t]                       | Vergabe eines Namens.                                                                       |  |
| schnittstelle)                                  |                                                                 |                                                                                             |  |
| Ausgangsobjekte                                 | <ul> <li>Höhe und Lamellen</li> <li>nur Höhe</li> </ul>         | Einstellung, ob Ausgangsobjekte für<br>Rollladen oder Jalousien angezeigt<br>werden sollen. |  |
| Schaltzeiten im Gerät                           | <ul> <li>werden übertragen</li> <li>bleiben erhalten</li> </ul> | Einstellung ob der Parameterblock für<br>die Schaltzeiten übertragen wird oder<br>nicht.    |  |

**Technisches Handbuch** 

Jalousietaster Smart 55

BE-JTA5504.01

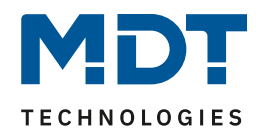

| Einstellung der<br>Zeitschaltuhr              | <ul> <li>fest über Datenbank (am<br/>Gerät nicht änderbar)</li> <li>Handeingabe und<br/>Datenbank (Datenbank<br/>überschreibt alle<br/>Schaltzeiten)</li> <li>Handeingabe und<br/>Datenbank (Abbruch der<br/>Übertragung bei</li> </ul> | Einstellung, ob und wie die<br>Einstellungen der Zeitschaltuhr<br>änderbar sind                                                                                                    |
|-----------------------------------------------|----------------------------------------------------------------------------------------------------|----------------------------------------------------------------------------------------------------|
|                                               | geänderten Schaltzeiten<br>am Gerät)                                                                                                    |                                                                                                    |
| Schaltzeiten bei<br>Neustart nachholen        | <ul> <li>nicht aktiv</li> <li>aktiv</li> </ul>                                                                                                    | Einstellung ob das Gerät nach einem<br>Neustart alle aktuell gültigen<br>Schaltzustände nachholt (sendet)                                                                                   |
| Schaltzeiten bei<br>Zeitänderung<br>nachholen | <ul> <li>nicht aktiv</li> <li>aktiv</li> </ul>                                                                                                    | Einstellung ob das Gerät nach einer<br>Uhrenverstellung nach "vorne" die<br>übersprungenen Schaltzustände<br>nachholt (sendet)                                                              |
| Schaltzeiten beim<br>Entsperren<br>nachholen  | <ul> <li>nicht aktiv</li> <li>aktiv</li> </ul>                                                                                                    | Einstellung ob das Gerät nach einem<br>Entsperrvorgang alle ausgelassenen<br>Schaltzustände nachholt (sendet)                                                                               |
| Feiertage                                     | <ul> <li>nicht aktiv</li> <li>aktiv</li> </ul>                                                                                                    | Aktivierung der Feiertagsfunktion                                                                                                    |
| Automatische<br>Feiertagsberechnung           | <ul> <li>nicht aktiv</li> <li>aktiv</li> </ul>                                                                                                    | Aktivierung der automatischen<br>Feiertagsberechnung.<br>Bei Aktivierung erscheint ein neues<br>Untermenü "Automatische<br>Feiertagsberechnung".<br><b>Verfügbar wenn Feiertage "aktiv"</b> |
| Manuelle Steuerung<br>über Objekt             | <ul> <li>nicht aktiv</li> <li>aktiv, Reset nach         <ol> <li>Tageswechsel</li> <li>aktiv, Reset nach                        2. Tageswechsel</li>                        aktiv</ol></li> </ul>                                       | Einstellung ob und wann die manuelle<br>Steuerung über ein Objekt aktiv ist.<br>Verfügbar wenn Feiertage "aktiv"                                                                            |
| Verhalten bei<br>Feiertag                     | Feiertag wie Sonntag                                                                                                    | Festlegung, dass sich Feiertage wie<br>Sonntage verhalten.<br>Einstellung nicht änderbar!                                                                                                   |

Tabelle 31: Einstellungen – Zeitschaltuhr: Einstellungen

#### Name der Zeitschaltuhr (für Visualisierungsschnittstelle)

Dieser Parameter ist vorbereitet, aber noch nicht aktiv. Der Name wird zukünftig bei Nutzung des MDT VisuControl Easy Objektservers via Objekt "Zeitschaltuhr – VisuControlEasy Schnittstelle" Übertragen und dort sichtbar gemacht.

#### Ausgangsobjekte

45

Die Einstellung bezieht sich auf den gewählten Behang.

- **Höhe + Lamellen**: Hier werden die Objekte 26 "Jalousie absolute Position" und 27 "Lamellen absolute Position" eingeblendet. Diese Einstellung wird bei der Auswahl "Jalousie" genutzt.
- **Nur Höhe**: Hier wird das Objekt 26 "Jalousie absolute Position" eingeblendet. Diese Einstellung wird bei der Auswahl "Rollladen" verwendet.

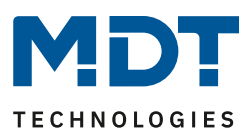

## Schaltzeiten im Gerät:

- werden übertragen: Der Parameterblock wird in Abhängigkeit des Parameters "Einstellung der Zeitschaltuhr" übertragen.
- **bleiben erhalten:** Der Speicherblock für die Schaltzeiten wird nicht durch die ETS geschrieben und der Parameter "Einstellung der Zeitschaltuhr" ausgeblendet

#### Einstellung der Zeitschaltuhr:

- **fest über Datenbank**: Die Schaltzeiten können nur in der Datenbank eingestellt werden und nicht im Gerät verändert werden.
- Handeingabe und Datenbank (Datenbank überschreibt alle Schaltzeiten): Die Schaltzeiten können in Datenbank und Gerät eingestellt werden. Bei jeder Übertragung werden die kompletten Werte aus der Datenbank in das Gerät geschrieben
- Handeingabe und Datenbank (Abbruch der Übertragung bei geänderten Schaltzeiten): Vor der Übertragung macht die ETS einen Abgleich zwischen den in der Datenbank eingestellten Schaltzeiten und denen im Gerät. Sind diese ungleich wird der Download abgebrochen.
   Achtung: Bei dieser Auswahl muss die Applikation vollständig programmiert werden. Eine partielle Programmierung reicht nicht aus.

#### Schaltzeiten nachholen:

Das Nachholen der Schaltzeiten ermöglicht es einzustellen ob Schaltzustände, die aufgrund von nicht planmäßigen Ereignissen ausgelassen wurden, nachgeholt werden.

- Schaltzeiten bei Neustart nachholen Nach einem Neustart werden die letzten Schaltzustände nachgeholt, d.h. die Schaltuhr stellt den Zustand her, welcher zu dieser Zeit gerade gelten sollte.
- Schaltzeiten bei Zeitänderung nachholen
   Bei einem Zeitsprung nach vorne, also eine Zeitverstellung +..min/h, werden die
   Schaltvorgänge die aufgrund des Zeitsprungs ausgelassen wurden nachgeholt. Bei einem
   Zeitsprung bis zu +90min werden alle Schaltereignisse nachgeholt. Ab einem Zeitsprung von
   90min nur der pro Funktion letzte.
- Schaltzeiten beim Entsperren nachholen

Nach einem Entsperren werden die Schaltzustände nachgeholt die während des Entsperrens ausgelassen wurden. So ist sichergestellt das sich alle Gewerke nach dem Entsperren im "richtigen" Zustand befinden.

#### Feiertagsfunktion

46

Das Gerät hat eine umfassende Logik integriert um Feiertage berechnen zu können. Diese Feiertagsberechnung kann über den Parameter **"automatische Feiertagsberechnung"** aktiviert werden. Es erscheint dann ein neues Menü, siehe <u>4.5.2 Automatische Feiertagsberechnung</u>.

Zusätzlich können Feiertage über Objekt 30 manuell aktiviert werden wenn der Parameter "Manuelle Steuerung über Objekt" auf aktiv steht. Für diesen Parameter gibt es darüber hinaus die Funktion des automatischen Reset. Wird der Feiertag zum Beispiel am 1. Tageswechsel gelöscht, so kann die Funktion für den aktuellen Tag genutzt werden, da der Feiertag dann für das Gerät um 00:00 Uhr endet.

Soll beispielsweise das morgendliche Auffahren der Rollladen am nächsten Tag unterbunden werden, so darf der Reset erst am 2. Tageswechsel erfolgen, da in diesem Fall am Abend davor auf das Objekt ein *"Feiertag"* gesendet wird. Der automatische Reset erfolgt in diesem Fall am darauffolgenden Tag um 00:00Uhr.

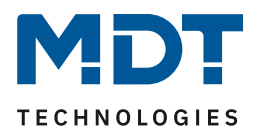

Das Zusammenspiel zwischen automatischer Feiertagsberechnung und der manuellen Aktivierung über den Bus (via Objekt) beschreibt folgende Tabelle:

| Feiertag<br>berechnet? | Wert von Objekt 29    | Aktion auf Objekt 29 | Ergebnis: Feiertag aktiv/nicht aktiv?                                                                   |  |  |
|------------------------|-----------------------|----------------------|----------------------------------------------------------------------------------------------------|--|--|
| Nein                   | Wert 0                | Senden einer 0       | Keine Aktion                                                                                            |  |  |
| Nein                   | Wert 0                | Senden einer 1       | Feiertag aktiv bis zu eingestelltem<br>Rücksprung, Automatik Modus wird ab<br>nächstem Tag wieder aktiv |  |  |
| Nein                   | Wert 1                | Senden einer 0       | Manuelle Deaktivierung, Automatik<br>Modus wird ab nächstem Tag wieder aktiv                            |  |  |
| Nein                   | Wert 1                | Senden einer 1       | Feiertag aktiv bis zu eingestelltem<br>Rücksprung, Automatik Modus wird ab<br>nächstem Tag wieder aktiv |  |  |
| Ja                     | Wert 0                | Senden einer 0       | Manuelle Deaktivierung, Automatik<br>Modus wird ab nächstem Tag wieder aktiv                            |  |  |
| Ja                     | Wert 0                | Senden einer 1       | Feiertag aktiv bis zu eingestelltem<br>Rücksprung, Automatik Modus wird ab<br>nächstem Tag wieder aktiv |  |  |
| Ja                     | Wert 1                | Senden einer 0       | Manuelle Deaktivierung, Automatik<br>Modus wird ab nächstem Tag wieder aktiv                            |  |  |
| Ja                     | Wert 1 Senden einer 1 |                      | Feiertag aktiv bis zu eingestelltem<br>Rücksprung, Automatik Modus wird ab<br>nächstem Tag wieder aktiv |  |  |

Tabelle 32: Feiertagsberechnung und manuelle Aktivierung

| Die nachtolgende Tabelle zeigt die verfugbaren Kommunikationsobje |
|-------------------------------------------------------------------|
|-------------------------------------------------------------------|

| Nummer | Name                                                        | Größe   | Verwendung                                                                                                    |
|--------|-------------------------------------------------------------|---------|----------------------------------------------------------------------------------------------------|
| 25     | Zeitschaltuhr – Jalousie<br>Auf/Ab                          | 1 Bit   | Senden des Auf/Ab Befehls an den<br>Jalousieaktor                                                                       |
| 26     | Zeitschaltuhr –<br>Jalousie absolute Position               | 1 Byte  | Senden der absoluten Höhenposition an den<br>Jalousieaktor                                                              |
| 27     | Zeitschaltuhr –<br>Lamelle absolute Position                | 1 Byte  | Senden der absoluten Lamellenposition an den Jalousieaktor.<br>Nur bei Auswahl "Höhe und Lamellen".                     |
| 30     | Zeitschaltuhr – Feiertag<br>Aktivierung (für externe Logik) | 1 Bit   | Aktivierung der Feiertagsfunktion über Bus, z.B. über Visu/Taster                                                       |
| 31     | Zeitschaltuhr –<br>Feiertag Status                          | 1 Bit   | Anzeige ob sich das Gerät im Feiertagsmodus<br>befindet. Sendet seinen Status bei Änderung<br>und immer um 00:00Uhr aus |
| 32     | Zeitschaltuhr –<br>VisuControlEasy Schnittstelle            | 14 Byte | Schnittstelle zur MDT VisuControl Easy (in<br>Vorbereitung, im MDT VisuControl Easy noch<br>nicht implementiert.        |

Tabelle 33: Kommunikationsobjekte – Zeitschaltuhr: Einstellungen

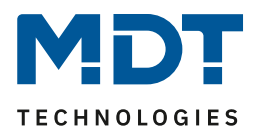

# 4.5.2 Automatische Feiertagsberechnung

#### Das nachfolgende Bild zeigt das Menü für die automatische Feiertagsberechnung:

| Land       |                    | Deutschland         |                                   |   |     | •     |        |
|------------|--------------------|---------------------|-----------------------------------|---|-----|-------|--------|
| Bundesland | 1                  | Nordrhein-Westfalen |                                   |   |     | -     |        |
| Feiertage  | Modus              |                     | Feste Feiertage                   |   | Tag | Monat | Offset |
| 1          | Feiertag aus Liste | •                   | Neujahrsfest                      | • |     |       |        |
| 2          | Feiertag aus Liste | •                   | Karfreitag                        | • |     |       |        |
| 3          | Feiertag aus Liste | •                   | Ostermontag                       | • |     |       |        |
| 4          | Feiertag aus Liste | -                   | Tag der Arbeit / 1.<br>Mai        | • |     |       |        |
| 5          | Feiertag aus Liste | •                   | Christi Himmelfahrt /<br>Auffahrt | • |     |       |        |
| 6          | Feiertag aus Liste | •                   | Pfingstmontag                     | • |     |       |        |
| 7          | Feiertag aus Liste | •                   | Fronleichnam                      | • |     |       |        |
| 8          | Feiertag aus Liste | -                   | Tag der deutschen<br>Einheit      | • |     |       |        |
| 9          | Feiertag aus Liste | •                   | Allerheiligen                     | • |     |       |        |
| 10         | Feiertag aus Liste | •                   | 1. Weihnachtstag                  | • |     |       |        |
| 11         | Feiertag aus Liste | •                   | 2. Weihnachtstag                  | • |     |       |        |
| 12         | Feiertag aus Liste | •                   | nicht aktiv                       | • |     |       |        |
| 13         | Feiertag aus Liste | •                   | nicht aktiv                       | • |     |       |        |
| 14         | Feiertag aus Liste | •                   | nicht aktiv                       | • |     |       |        |
| 15         | Feiertag aus Liste | •                   | nicht aktiv                       | • |     |       |        |
| 16         | Feiertag aus Liste | •                   | nicht aktiv                       | • |     |       |        |
| 17         | Feiertag aus Liste | •                   | nicht aktiv                       | • |     |       |        |
| 18         | Feiertag aus Liste | •                   | nicht aktiv                       | • |     |       |        |
| 19         | Feiertag aus Liste | •                   | nicht aktiv                       | • |     |       |        |
| 20         | Feiertag aus Liste | •                   | nicht aktiv                       | • |     |       |        |

Abbildung 30: Automatische Feiertagsberechnung

Für alle Bundesländer in Deutschland sowie in Österreich sind die gesetzlichen Feiertage bereits vordefiniert und werden jedes Jahr über eine integrierte Logik berechnet. Auch für andere EU Länder sind zahlreiche Feiertage vordefiniert.

Darüber hinaus können weitere Feiertage über folgende Regeln eingebunden werden:

Die Regel "**festes Datum**" definiert Feiertage welche jedes Jahr am gleichen Tag stattfinden. Gängige Beispiele sind hierfür z.B. der Neujahrstag am 1. Januar oder der Tag der Arbeit am 1. Mai.

Da sich im christlich geprägten Raum viele Feiertage am Osterfest orientieren, können Feiertage **relativ zu Ostersonntag** definiert werden. Anschließend muss ein Offset von -100 bis +100 Tagen zu Ostersonntag definiert werden. So ist als einfachstes Beispiel der Ostermontag immer genau einen Tag nach Ostersonntag.

Darüber hinaus können Regeln auch "**individuell**" erstellt werden, mit denen "eigene Feiertage" berechnet werden können. Wird diese Regel ausgewählt, so kann ein Datum ausgewählt werden und der Feiertag in Abhängigkeit dieses Datums berechnet werden. Der berechnete Feiertag kann dabei maximal 1 Woche vor diesem Datum und 1 Woche nach diesem Datum liegen.

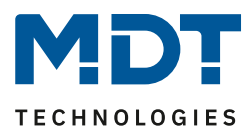

# 4.5.3 Zeiten/Sperren

# 4.5.3.1 Schaltzeiten

Für die Zeitschaltuhr können bis zu 8 Schaltzeiten sowie weitere Einstellungen individuell konfiguriert werden.

Die Schaltzeiten sind über ein Tabellenformat einstellbar:

| # | Мо                                                                                                    | Di                                                                                                    | Mi                                                                                                    | Do | Fr | Sa | So | Modus           |   | Bedingung        |   | Std |   | Min     |   | Auswahl |   | Position | La | amelle | n |
|---|----------------------------------------------------------------------------------------------------|----------------------------------------------------------------------------------------------------|----------------------------------------------------------------------------------------------------|----|----|----|----|-----------------|---|------------------|---|-----|---|---------|---|---------|---|----------|----|--------|---|
| 1 | <ul> <li>Image: A set of the set of the</li></ul> |                                                                                                    |                                                                                                    | ✓  |    |    | ~  | Uhrzeit         | • |                  |   | 12  | • | 15      | • | ≣ %     | • | 0% -     | 50 | %      | • |
| 2 | <ul> <li>Image: A set of the set of the</li></ul> |                                                                                                    |                                                                                                    |    |    |    |    | Sonnenaufgang   | • | Zeitverschiebung | • |     |   | 0       | • |         | • | Auf 🔹    |    |        |   |
| 3 |                                                                                                    | ~                                                                                                    |                                                                                                    |    |    |    |    | Sonnenuntergang | • | Zeitverschiebung | • |     |   | -10 min | • | Ж       | • |          | 80 | %      | • |
| 4 |                                                                                                    | <ul> <li>Image: A second second s</li></ul> |                                                                                                    |    |    |    |    | Morgendämmerung | • | Zeitverschiebung | • |     |   | +1,5 h  | • |         | • | Auf 🔹    |    |        |   |
| 5 |                                                                                                    |                                                                                                    | <ul> <li>Image: A second second s</li></ul> |    |    |    |    | Abenddämmerung  | • | Zeitverschiebung | • |     |   | -20 min | • |         | • | Auf 🔹    |    |        |   |
| 6 |                                                                                                    |                                                                                                    |                                                                                                    | -  |    |    |    | Zufall          | • | +/- 10 min       | • | 0   | • | 0       | • |         | • | Auf 🔹    |    |        |   |
| 7 |                                                                                                    |                                                                                                    |                                                                                                    |    | ~  |    |    | Uhrzeit         | • |                  |   | 0   | • | 20      | • |         | - | Auf 👻    |    |        |   |
| 8 |                                                                                                    |                                                                                                    |                                                                                                    |    |    | ~  |    | Uhrzeit         | • |                  |   | 0   | • | 0       | • |         | - | Auf 👻    |    |        |   |

Abbildung 31: Einstellungen – Schaltzeiten 1-8

Für jede der 8 Schaltzeiten kann eingestellt werden, an welchen Wochentagen diese aktiv sein sollen. Folgende Modi sind verfügbar:

#### Uhrzeit:

Die Aktion für diese Schaltuhr wird zu einer festen Uhrzeit ausgeführt.

#### Sonnenaufgang/Sonnenuntergang/Morgendämmerung/Abenddämmerung:

Die Aktion für diese Schaltzeit wird zum entsprechenden Ereignis ausgeführt. Zusätzlich können dafür noch Bedingungen definiert werden. So kann der Zeitpunkt über die Bedingung

"Zeitverschiebung" um eine feste Zeit nach vorne/hinten verschoben werden.

Mit der Bedingung **"spätestens um"/"frühestens um"** kann die Aktion weiter eingeschränkt werden. Beispiel:

| Modus         | Bedingung | Std           |   | min |   |   |   |
|---------------|-----------|---------------|---|-----|---|---|---|
| Sonnenaufgang | •         | frühestens um | • | 8   | • | 0 | • |

Diese Funktion würde bei Sonnenaufgang ausgeführt, jedoch niemals früher als 8 Uhr.

#### Zufall:

49

Die Aktion für diese Schaltuhr wird in einem Zeitraum um eine angegebene Uhrzeit ausgeführt. Der Zufall wird dabei als Bedingung (z.B. +/- 60min) um diese Uhrzeit angegeben.

Der Parameter "**Auswahl**" legt über Symbole fest, ob einstellbare Werte für "nur Höhe", "nur Lamellen" oder "Höhe und Lamellen" möglich sind. Entsprechend der Einstellung erscheinen daneben in den Spalten "Position" und "Lamellen" dann die Dropdown Felder zur Festlegung der Werte.

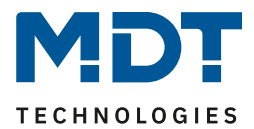

# 4.5.3.2 Sperrobjekt-Typ

## Die Priorität der Sperren ist wie folgt festgelegt:

- Prio 1: Sperre
- Prio 2: Verhalten wie Sonntags (durch Feiertag)

#### Folgende Einstellungen sind verfügbar:

| Sperrobjekt-Typ                       | Sperrobjekt        | • |
|---------------------------------------|--------------------|---|
| Verhalten bei Sperre                  | keine Aktion       | • |
| Verhalten nach Busspannungswiederkehr | Sperre nicht aktiv | • |

Abbildung 32: Einstellungen – Zeitschaltuhr: Schaltobjekt-Typ

#### Die nachfolgende Tabelle zeigt die verfügbaren Einstellungen:

| ETS-Text          | Wertebereich                                     | Kommentar                        |
|-------------------|--------------------------------------------------|----------------------------------|
|                   | [Defaultwert]                                    |                                  |
| Sperrobjekt-Typ   | nicht aktiv                                      | Einstellung, wie das Objekt      |
|                   | <ul> <li>Sperrobjekt</li> </ul>                  | genutzt wird.                    |
|                   | <ul> <li>Freigabeobjekt</li> </ul>               |                                  |
|                   | Schwellwertvergleicher                           |                                  |
| Schwellwert       | Prozentwerte 0100% (DPT                          | Auswahl des Datenpunkttyps,      |
| Datenpunkttyp     | 5.001)                                           | nach dem der Schwellwert         |
|                   | <ul> <li>Werte 0255 (DPT 5.005)</li> </ul>       | bestimmt wird.                   |
|                   | <ul> <li>Strom [mA] (DPT 7.012)</li> </ul>       | Nur bei Einstellung              |
|                   | <ul> <li>Helligkeit [Lux] (DPT 7.013)</li> </ul> | "Schwellwertvergleicher".        |
|                   | <ul> <li>Temperatur [°C] (DPT 9.001)</li> </ul>  |                                  |
|                   | <ul> <li>Helligkeit [Lux] (DPT 9.004)</li> </ul> |                                  |
|                   | <ul> <li>Geschwindigkeit [m/s] (DPT</li> </ul>   |                                  |
|                   | 9.005)                                           |                                  |
|                   | <ul> <li>Feuchtigkeit [%] (DPT 9.007)</li> </ul> |                                  |
|                   | <ul> <li>Raumluftqualität [ppm] (DPT</li> </ul>  |                                  |
|                   | 9.008)                                           |                                  |
|                   | <ul> <li>Strom [mA] (DPT 9.021)</li> </ul>       |                                  |
|                   | <ul> <li>Volumen [m3] (DPT 12.1201)</li> </ul>   |                                  |
|                   | <ul> <li>Strom [A] (DPT 14.019)</li> </ul>       |                                  |
| Sperre aktiv wenn | <ul> <li>Objektwert größer</li> </ul>            | Bedingung bei welcher die Sperre |
|                   | Vergleichswert                                   | aktiv wird.                      |
|                   | <ul> <li>Objektwert kleiner</li> </ul>           | Nur bei Einstellung              |
|                   | Vergleichswert                                   | "Schwellwertvergleicher".        |
|                   | <ul> <li>Objektwert gleich</li> </ul>            |                                  |
|                   | Vergleichswert                                   |                                  |
|                   | <ul> <li>Objektwert ungleich</li> </ul>          |                                  |
|                   | Vergleichswert                                   |                                  |
| Vergleichswert    | Einstellbarer Wertebereich                       | Einstellung des Wertes ab dem    |
|                   | entsprechend "Schwellwert                        | die Sperre aktiv wird.           |
|                   | Datenpunkttyp"                                   | Nur bei Einstellung              |
|                   |                                                  | "Schwellwertvergleicher".        |

# **Technisches Handbuch**

# Jalousietaster Smart 55

BE-JTA5504.01

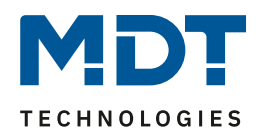

| Hysterese            | nicht aktiv, 1%, 2%, 5%, 10%,               | Einstellung der Hysterese für die |
|----------------------|---------------------------------------------|-----------------------------------|
| -                    | 20%,30%, 40%, 50%                           | Rücknahme der Sperre.             |
|                      | [1%]                                        | Skalierung entsprechend DTP.      |
|                      |                                             | Nur bei Einstellung               |
|                      | nicht aktiv, 1, 2, 3, 4, 5, 6, 7, 8, 9, 10, | "Schwellwertvergleicher" und      |
|                      | 15, 20                                      | dort nur bei "größer" bzw.        |
|                      | [1]                                         | "kleiner" Vergleichswert          |
| Verhalten bei Sperre | keine Aktion                                | Einstellung des Verhaltens was    |
|                      | <ul> <li>fester Wert (einmalig)</li> </ul>  | bei der Aktivierung/während der   |
|                      | <ul> <li>fester Wert (zyklisch)</li> </ul>  | Sperre ausgeführt werden soll     |
| Auswahl              |                                             | Nur wenn "Verhalten bei           |
|                      |                                             | Sperre" auf "fester Wert…".       |
|                      | ·                                           | Einstellung, ob Höhe und          |
|                      |                                             | Lamellen, nur Lamellen oder nur   |
|                      |                                             | Höhe bei Sperre angefahren        |
|                      |                                             | werden sollen                     |
| Position:            | 0 % - 100 %                                 | Höhenposition, welche bei Sperre  |
| Wert für Sperre      | [0 %]                                       | angefahren werden soll            |
| Lamellen:            | 0 % - 100 %                                 | Lamellenposition, die bei Sperre  |
| Wert für Sperre      | [0 %]                                       | angefahren werden soll            |
| Zykluszeit für Wert  | 1 min – 24 h                                | Einstellung des Abstandes         |
| während Sperre       | [10 min]                                    | zwischen den zyklischen           |
|                      |                                             | Telegrammen.                      |
|                      |                                             | Nur bei "fester Wert (zyklisch)   |
| Verhalten nach       | Sperre nicht aktiv                          | Einstellung der Sperre im Falle   |
| Busspannungs-        | <ul> <li>Sperre aktiv</li> </ul>            | einer Spannungswiederkehr auf     |
| wiederkehr           | Sperre wiederherstellen                     | dem KNX Bus                       |

Tabelle 34: Einstellungen – Zeitschaltuhr: Schaltobjekt-Typ

#### Sperrobjekt-Typ

Eine Sperre kann auf drei verschiedene Arten ausgelöst bzw. freigegeben werden:

- Sperrobjekt : Sperren mit 1, freigeben mit 0
- Freigabeobjekt : Freigeben mit 1, sperren mit 0
- Schwellwertvergleicher : durch Vorgabe einer Bedingung "Sperre aktiv wenn" und eines Vergleichswertes entsprechend dem "Schwellwert Datenpunkttyp" wird eine Schwelle definiert, ab welchem Objektwert die Sperre ausgelöst wird und, entsprechend der eingestellten Hysterese, freigegeben wird.

Wichtig: Die Hysterese wirkt sich nur auf die Rücknahme der Sperre aus.

Beispiel:Sperre aktiv wenn:Objektwert größer VergleichswertVergleichswert:10000 LuxHysterese:2%Objektwert =>10001 Lux => Sperre aktivErst bei einem Objektwert von 10000 Lux - 2% (=9800 Lux) wird die Sperre zurückgenommen.

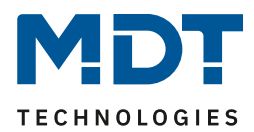

## Verhalten bei Sperre:

Definiert das Verhalten der Sperrfunktion.

- **keine Aktion** die Schaltuhr wird nur gesperrt
- fester Wert (einmalig) die Schaltuhr wird gesperrt und bei der Aktivierung wird einmalig ein fester Wert gesendet
- fester Wert (zyklisch) die Schaltuhr wird gesperrt und es wird zyklisch ein fester Wert gesendet.
   Die Einstellung der Zeit erfolgt über den Parameter "Zykluszeit für Wert während Sperre".

## Wert für Sperre:

Bei den Einstellungen "**fester Wert (einmalig**)" und "**fester Wert (zyklisch)**" können, in Abhängig vom Parameter "Auswahl", ein oder zwei Werte gesendet werden:

Bei der Auswahl 📕 wird nur die Höhenposition gesendet.

Bei 🤺 wird nur die Lamellenposition gesendet.

Bei 🔳 🥆 werden die Höhenposition und die Lamellenposition gesendet.

Entsprechend werden die Parameter **"Position: Wert für Sperre**" und **"Lamelle: Wert für Sperre**" eingeblendet. Dort werden die Positionen eingegeben, welche bei Aktivierung der Sperre gesendet werden sollen.

# Verhalten nach Busspannungswiederkehr

Definiert das Verhalten der Sperre:

Sperre nicht aktiv

 Die Sperre ist inaktiv (unabhängig vom Verhalten vor Spannungsausfall).

 Sperre aktiv

Die Sperre wird automatisch gesetzt.

• Sperre wiederherstellen Die Sperre nimmt das Verhalten vor dem Spannungsausfall an.

Die nachfolgende Tabelle zeigt die verfügbaren Kommunikationsobjekte für die Sperre/Freigabe:

| Nummer | Name                              | Größe  | Verwendung                                   |
|--------|-----------------------------------|--------|----------------------------------------------|
| 28     | Zeitschaltuhr – Sperre            | 1 Bit  | Sperren /Freigeben der Schaltuhr.            |
|        |                                   |        | Bei Sperrobjekt-Typ "Sperrobjekt"            |
| 28     | Zeitschaltuhr – Freigabe          | 1 Bit  | Freigeben/Sperren der Schaltuhr.             |
|        |                                   |        | Bei Sperrobjekt-Typ "Freigabeobjekt"         |
| 28     | Zeitschaltuhr – Objektwert Sperre | 1 Byte | Empfangen eines externen Wertes zum          |
|        |                                   | 2 Byte | Sperren/Freigeben der Schaltuhr.             |
|        |                                   | 4 Byte | Bei Sperrobjekt-Typ "Schwellwertvergleicher" |
| 29     | Zeitschaltuhr – Status Sperre     | 1 Bit  | Senden des aktuellen Status                  |

Tabelle 35: Kommunikationsobjekte – Sperre/Freigabe

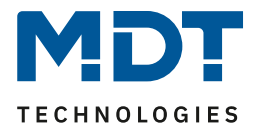

# 4.6 Logik

Das nachfolgende Bild zeigt die möglichen Einstellungen im Menü "Logik":

| Logikobjekte nach Reset abfragen | 🔵 nicht aktiv 🔘 aktiv |
|----------------------------------|-----------------------|
| Einstellung Logik A              | ODER -                |
| Objekttyp Logik Ausgang          | Schalten 👻            |
| Sendebedingung                   | Änderung Ausgang 🔹    |
| Ausgang invertiert               | 🔘 nein 🔵 ja           |
| Eingangslogik 1                  | aktiv normal 🔻        |
| Eingangslogik 2                  | aktiv normal 🔻        |
| Eingangslogik 3                  | aktiv normal 🔻        |
| Eingangslogik 4                  | aktiv normal 🔻        |
| Einstellung Logik B              | nicht aktiv 💌         |
| Einstellung Logik C              | nicht aktiv 👻         |
| Einstellung Logik D              | nicht aktiv 🔻         |
| Einstellung Logik E              | nicht aktiv 🔻         |
| Einstellung Logik F              | nicht aktiv 💌         |
| Einstellung Logik G              | nicht aktiv 👻         |
| Einstellung Logik H              | nicht aktiv 💌         |

Abbildung 33: Einstellungen – Logik

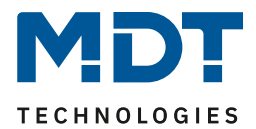

| Die folgende Tabelle zeigt die möglichen Einstell | ungen: |
|---------------------------------------------------|--------|
|---------------------------------------------------|--------|

| ETS-Text                | Wertebereich                                                    | Kommentar                             |
|-------------------------|-----------------------------------------------------------------|---------------------------------------|
| Logikobjekte nach Reset | <ul> <li>inicht aktiv</li> </ul>                                | Einstellung ob die Logikobjekte nach  |
| abfragen                | <ul> <li>aktiv</li> </ul>                                       | Neustart des Gerätes automatisch      |
|                         |                                                                 | abgefragt werden sollen               |
| Einstellung Logik A - H | nicht aktiv                                                     | Einstellung der logischen Operation   |
|                         |                                                                 |                                       |
|                         |                                                                 |                                       |
| Obieltture Le sile      | XODER                                                           |                                       |
|                         | <ul> <li>Schalten</li> </ul>                                    | Einstellung des Objekttyps für das    |
| Ausgang                 | <ul> <li>Szene</li> <li>Mart</li> </ul>                         | Ausgangsobjekt                        |
|                         | <ul> <li>vvert</li> <li>Drozontwort</li> </ul>                  |                                       |
| Condohodingung          | Prozentwert                                                     | Finstellung wann der Wart des         |
| Sendebedingung          | <ul> <li>Micht automatisch</li> <li>Änderung Eingeng</li> </ul> | Einstellung wahn der wert des         |
|                         | <ul> <li>Anderung Lingang</li> <li>Änderung Ausgang</li> </ul>  | Ausgangs gesendet wird.               |
|                         | <ul> <li>Änderung Ausgang</li> <li>Änderung Ausgang</li> </ul>  | Parameter nur verfüghar hei           |
|                         | nur Wert 1                                                      | Objektivn Logik Ausgang Schalten"     |
|                         | <ul> <li>Änderung Ausgang</li> </ul>                            | Objektivp Logik Ausgung "senuten      |
|                         | Wert nur Wert 0                                                 |                                       |
| Ausgang invertiert      | <ul> <li>nein</li> </ul>                                        | Kehrt den Ausgang bei Aktivierung um  |
|                         | ■ ia                                                            | $(0 \rightarrow 1, 1 \rightarrow 0)$  |
|                         | ,                                                               | Nur bei Ausgangsobjekt-Typ "Schalten" |
| Szene Nummer            | 1-64                                                            | Einstellung welche Szene bei Erfüllen |
|                         | [2]                                                             | der Logikfunktion gesendet wird.      |
|                         |                                                                 | Nur bei Ausgangsobjekt-Typ "Szene"    |
| Wert                    | 0 – 255                                                         | Einstellung welcher Wert bei Erfüllen |
|                         | [0]                                                             | der Logikfunktion gesendet wird.      |
|                         |                                                                 | Nur bei Ausgangsobjekt-Typ "Wert"     |
| Prozentwert             | 0% - 100%                                                       | Einstellung welcher Prozentwert bei   |
|                         | [0%]                                                            | Erfüllen der Logikfunktion gesendet   |
|                         |                                                                 | wird.                                 |
|                         |                                                                 | Nur bei Ausgangsobjekt-Typ            |
|                         |                                                                 | "Prozentwert"                         |
| Eingangslogik 1 – 4     | <ul> <li>nicht aktiv</li> </ul>                                 | Einstellung wie ein Eingang in die    |
|                         | <ul> <li>aktiv normal</li> </ul>                                | Auswertung eingehen soll              |
|                         | <ul> <li>aktiv invertiert</li> </ul>                            |                                       |

Tabelle 36: Einstellungen – Logik

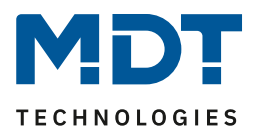

Es stehen insgesamt 8 Logikblöcke zur Verfügung, welche jeweils mit 4 Eingangsobjekten belegt werden können.

Der Parameter "**Logikobjekte nach Reset abfragen**" gilt für alle 8 Logikblöcke und definiert ob eine Leseanfrage für die Eingangslogiken beim Neustart des Gerätes ausgesendet wird.

Der "Objekttyp Logik Ausgang" bestimmt, welcher Wert als Ausgang der Logik gesendet wird.

Die Sendebedingungen verhalten sich wie folgt:

- nicht automatisch: kein Senden, nur Abfrage
- Änderung Eingang: Senden bei jeder Eingangsänderung
- Änderung Ausgang: Senden nur bei Änderung des Ausgangs
- Änderung Ausgang nur Wert 0/1: Senden nur bei Änderung des Ausgangs mit zusätzlicher Filterfunktion des Wertes, welcher gesendet werden soll

Die Einstellungen für die **Eingangslogiken** sind wie folgt:

- nicht aktiv: Objekt für diese Eingangslogik deaktiviert
- aktiv normal: Objekt wird normal ausgewertet
- aktiv invertiert: Objekt wird erst umgekehrt  $(1 \rightarrow 0, 0 \rightarrow 1)$  und dann ausgewertet

Die nachfolgende Tabelle zeigt die verfügbaren Objekte, hier für Logik A:

| Nummer | Name                         | Größe  | Verwendung                       |
|--------|------------------------------|--------|----------------------------------|
| 41     | Logik A – Eingangslogik 1    | 1 Bit  | Eingangsobjekt 1 der Logik       |
| 42     | Logik A – Eingangslogik 2    | 1 Bit  | Eingangsobjekt 2 der Logik       |
| 43     | Logik A – Eingangslogik 3    | 1 Bit  | Eingangsobjekt 3 der Logik       |
| 44     | Logik A – Eingangslogik 4    | 1 Bit  | Eingangsobjekt 4 der Logik       |
| 45     | Logik A – Ausgang Schalten / | 1 Bit/ | Ausgangsobjekt der Logik.        |
|        | Szene / Wert/ Prozentwert    | 1 Byte | DPT entsprechend der Einstellung |
| +5     | Nächste Logik                |        |                                  |

Tabelle 37: Kommunikationsobjekte – Logik

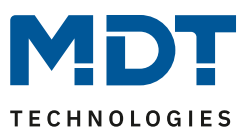

# 4.7 Menü "Einstellungen" im Gerät

Im Menü "Einstellungen" können verschiedene Änderungen am Taster selbst vorgenommen werden. In das Menü gelangt man entweder durch gleichzeitiges Drücken der Tasten 3/4 oder über die entsprechende Konfiguration der Einzeltasten 3 oder 4.

Die Aktivierung der Tasten erfolgt über das Menü "Tastenfunktionen", siehe 4.4 Tastenfunktionen.

Für die Tasten 3 und 4 muss die Funktion "Wechsel ins Menü "Einstellungen" (interne Verbindung)" aktiviert werden.

## Aktivierung des Menüs:

Werden nun die Tasten 3/4 gleichzeitig gedrückt bzw. wird Taste 3 oder 4 betätigt, so öffnet sich im Display das Einstellungsmenü. Mit den Tasten 1 "<sup>V</sup>" und 2 "<sup>^</sup>" kann nun der entsprechende Menüpunkt angewählt werden.

Zur Verfügung stehen folgende Möglichkeiten:

- Zeitschaltuhr
- Sperre Zeitschaltuhr
- Datum / Uhrzeit
- Beschattung
- Zeitschaltuhr Reset

Dabei sind die Punkte "Zeitschaltuhr", "Uhrzeit" und "Zeitschaltuhr Reset" permanent verfügbar. Die Punkte "Beschattung" und "Sperre Zeitschaltuhr" müssen im Menü "Displayeinstellungen" zuerst aktiviert werden, um angezeigt zu werden.

#### Wichtig:

Wird im Einstellungsmenü keine Änderung vorgenommen, so springt die Displayanzeige nach einer festgelegten Zeit von 20 Sekunden nach der letzten Bedienung wieder in den Normalbetrieb!

# 4.7.1 Startbildschirm des Menüs "Einstellungen"

(inklusive aktivierter "Beschattung" und "Sperre der Zeitschaltuhr"

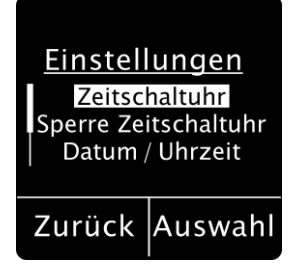

56

Mit Taste 4 (rechts unten im Display) "Auswahl" wird die angezeigte Aktion ausgeführt. Mit Taste 3 (links unten im Display) "Zurück" wird das Einstellmenü verlassen. Die Bildlaufleiste am linken Rand bedeutet, es sind mehr als die drei angezeigten Menüpunkte vorhanden. Diese werden durch Drücken der Tasten 1 "V" oder 2 "<sup>^</sup> sichtbar.

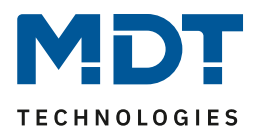

# 4.7.2 Einstellungsmenü "Zeitschaltuhr":

Mit den Tasten 1 "V" und 2 "<sup>^</sup>" wird das Menü ausgewählt.

## Wichtig:

Um Änderungen vorzunehmen zu können, muss im Menü "Zeitschaltuhr" – "Einstellungen" der Menüpunkt "Handeingabe…" aktiviert werden, siehe 4.5.1 Einstellungen

Einmaliges Drücken auf Taste 4 "Auswahl" führt auf die Ebene der Schaltuhren. Mit den Tasten 1 "<sup>V</sup>" und 2 "<sup>^</sup>" kann nun die gewünschte Schaltuhr (1-8) gewählt werden und die aktuellen Einstellungen werden sichtbar:

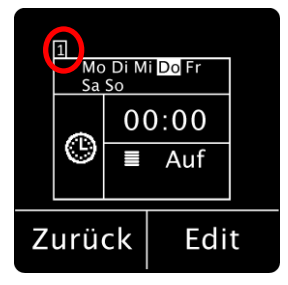

Nach Auswahl einer Zeitschaltuhr (im Beispiel Zeitschaltuhr 1) kommt man durch Drücken auf Taste 4 "Edit" auf die Ebene, um Änderungen an der Zeitschaltuhr vorzunehmen:

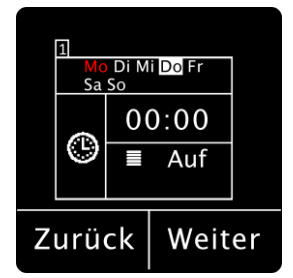

Die zu ändernde Position blinkt jeweils rot. Mit den Tasten 1 "<sup>V</sup>" und 2 "<sup>^</sup>" kann die Einstellung geändert werden, mit der Taste 4 "Weiter" springt man auf die nächste Position.

#### Wichtig:

- Änderungen werden nur gespeichert wenn mit Taste 4 "Weiter" jede Einstellung einmal durchlaufen wird und am Ende bei Taste 4 wieder "Edit" angezeigt wird. Wird vorher mit Druck auf Taste 3 "Zurück" abgebrochen, so bleiben die vorherigen Einstellungen gültig!
- In dieser Ebene bleibt das Einstellmenü aktiv (wechselt nicht nach 20 Sekunden ohne Bedienung in Normalbetrieb) bis man die Ebene verlässt.

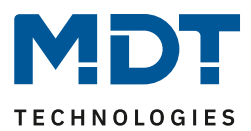

## 4.7.3 Einstellungsmenü "Sperre Zeitschaltuhr":

#### Wichtig:

- Dieser Menüpunkt steht nur zur Auswahl, wenn er im Menü "Displayeinstellungen" unter "Einstellungsmenü anzeigen" auf "aktiv" gesetzt ist. Siehe <u>4.3.6</u>
- Um Änderungen vorzunehmen zu können, muss im Menü "Zeitschaltuhr" der Menüpunkt "Sperrobjekt-Typ" aktiv sein. Siehe <u>4.5.3.2 Sperrobjekt-Typ</u>

Mit den Tasten 1 "<sup>V</sup>" und 2 "<sup>A</sup>" wird das Menü ausgewählt.

Mit Drücken der Taste 4 kann nun die Sperre aktiviert bzw. deaktiviert werden. Die Anzeige wechselt hier zwischen "Aktiv" und "Inaktiv". "Aktiv" wird farbig dargestellt.

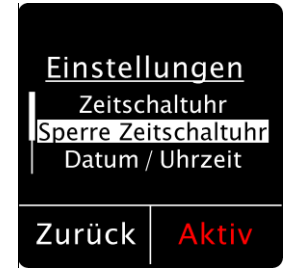

## 4.7.4 Einstellungsmenü "Datum/Uhrzeit"

#### Wichtig:

Um Datum/Uhrzeit ändern zu können, muss im Menü "Uhrzeit-/Astroeinstellungen" der Menüpunkt "Systemzeit Betriebsart" auf "Master" oder "Slave (Master bei Ausfall)" stehen! Siehe <u>4.2 Uhrzeit-/Astroeinstellungen</u>

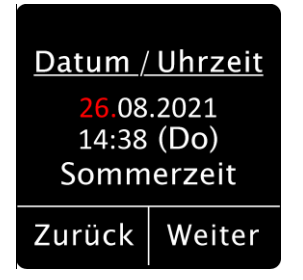

Hier können Uhrzeit und Datum geändert werden. Drücken auf Taste 4 "Auswahl" führt auf die Ebene um die Einstellungen zu ändern ("Edit"). Jeder weitere Druck auf Taste 4 "Weiter" wechselt auf die zu ändernde Position, welche rot blinkt. Mit den Tasten 1 "<sup>V</sup>" und 2 "<sup>A</sup>" werden die Änderungen vorgenommen.

#### Wichtig:

58

Änderungen werden nur gespeichert wenn mit Taste 4 jede Einstellung einmal durchlaufen wird und am Ende "Edit" rechts unten angezeigt wird. Wird vorher mit Druck auf Taste 3 "Zurück" abgebrochen, so bleiben die vorherigen Einstellungen gültig!

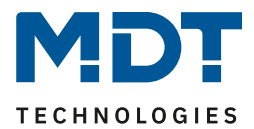

# 4.7.5 Einstellungsmenü "Beschattung"

#### Wichtig:

# Das Einstellungsmenü steht nur zur Auswahl, wenn es im Menü "Displayeinstellungen" unter "Einstellungsmenü anzeigen" auf "aktiv" gesetzt ist. Siehe <u>4.3.6</u>

Mit den Tasten 1 "<sup>V</sup>" und 2 "<sup>A</sup>" wird das Menü ausgewählt.

Mit Drücken der Taste 4 wird über das Objekt 8 – "Beschattung freigeben/sperren" ein 1Bit Telegramm "Ein" bzw. "Aus" gesendet (zweckmäßig an das Objekt zur Aktivierung/Deaktivierung der automatischen Beschattung am Jalousieaktor). Über das Objekt 9 – "Status Beschattung freigeben/sperren" kommt der aktuelle Status zurück. Dieser wird im Display rechts unten mit "Aktiv" bzw. "Inaktiv" angezeigt. "Inaktiv" wird dabei farbig dargestellt. Wird das Objekt 9 nicht mit einer Gruppenadresse verbunden, so wird der gesendete Wert angezeigt.

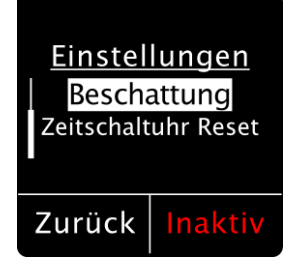

## 4.7.6 Einstellungsmenü "Zeitschaltuhr Reset"

Mit den Tasten 1 "V" und 2 "<sup>A</sup>" wird das Menü ausgewählt. Drücken auf Taste 4 "Auswahl" führt auf die folgende Ebene:

| Änderungen<br>der Schaltuhr<br>resetten? |    |  |  |  |  |
|------------------------------------------|----|--|--|--|--|
| Nein                                     | Ja |  |  |  |  |

Mit Drücken der Taste 4 "Ja" werden alle Änderungen der Schaltuhr zurückgesetzt und es gelten die in der ETS getroffenen Einstellungen. Durch Drücken von Taste 3 "Nein" springt die Anzeige in die Ebene "Einstellungen" zurück, die Änderungen bleiben erhalten.

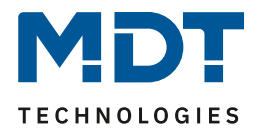

# **5** Index

# 5.1 Abbildungsverzeichnis

| Abbildung 1: Exemplarisches Anschluss Schema                                   | 7  |
|--------------------------------------------------------------------------------|----|
| Abbildung 2: Aufbau & Bedienung                                                | 7  |
| Abbildung 3: Allgemeine Einstellungen                                          | 13 |
| Abbildung 4: Uhrzeit-/Astroeinstellungen                                       | 15 |
| Abbildung 5: Einstellung – Umstellung Sommer-/Winterzeit individuell           | 16 |
| Abbildung 6: Einstellung – Display: Darstellung/Helligkeit                     | 18 |
| Abbildung 7: Einstellungen – Benutzerdefinierte Farben                         | 21 |
| Abbildung 8: Einstellungen – Aktion bei Tastendruck ausführen                  | 22 |
| Abbildung 9: Einstellungen – Beschattung/Sperre Zeitschaltuhr                  | 22 |
| Abbildung 10: Einstellungen – Alarm/Sperre des Jalousieaktors                  | 25 |
| Abbildung 11: Einstellungen – Menü "Einstellungen" im Gerät anzeigen           | 26 |
| Abbildung 12: Einstellungen – Tastenfunktionen                                 | 27 |
| Abbildung 13: Einstellung – Textfeld Tasten                                    | 28 |
| Abbildung 14: Beispiel – Tasten-/Objektbeschreibung                            | 28 |
| Abbildung 15: Einstellungen – Funktion Tasten 1/2                              | 28 |
| Abbildung 16: Darstellung – Symbole Jalousie/Rollladen                         | 31 |
| Abbildung 17: Darstellung – Symbole Lamellen                                   | 32 |
| Abbildung 18: Einstellungen – Taste 3 / Taste 4                                | 33 |
| Abbildung 19: Einstellungen – Darstellung am Display                           | 34 |
| Abbildung 20: Einstellungen – Beschattung Ein/Aus (globale Objekte)            | 35 |
| Abbildung 21: Einstellungen – Zeitschaltuhr Ein/Aus (interne Verbindung)       | 36 |
| Abbildung 22: Einstellungen – Wechsel in Einstellungsmenü (interne Verbindung) | 36 |
| Abbildung 23: Einstellungen – Basisfunktion: Schalten                          | 37 |
| Abbildung 24: Einstellungen – Basisfunktion: Schalten kurz/lang                | 38 |
| Abbildung 25: Einstellungen – Basisfunktion: Ein-Taster Dimmen                 | 40 |
| Abbildung 26: Einstellungen – Basisfunktion: Ein-Taster Jalousie               | 41 |
| Abbildung 27: Einstellungen – Basisfunktion: Zustand senden                    | 42 |
| Abbildung 28: Einstellungen – Basisfunktion: Wert senden                       | 43 |
| Abbildung 29: Einstellungen – Zeitschaltuhr: Einstellungen                     | 44 |
| Abbildung 30: Automatische Feiertagsberechnung                                 | 48 |
| Abbildung 31: Einstellungen – Schaltzeiten 1-8                                 | 49 |
| Abbildung 32: Einstellungen – Zeitschaltuhr: Schaltobjekt-Typ                  | 50 |
| Abbildung 33: Einstellungen – Logik                                            | 53 |

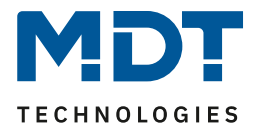

# **5.2 Tabellenverzeichnis**

| Tabelle 1: Kommunikationsobjekte – Standardeinstellungen Tasten             | . 10 |  |  |
|-----------------------------------------------------------------------------|------|--|--|
| Tabelle 2: Kommunikationsobjekte - Standardeinstellungen Zeitschaltuhr      | . 11 |  |  |
| Tabelle 3: Kommunikationsobjekte – Standardeinstellungen allgemeine Objekte |      |  |  |
| Tabelle 4: Kommunikationsobjekte - Standardeinstellungen Logik              | . 12 |  |  |
| Tabelle 5: Allgemeine Einstellungen                                         | . 13 |  |  |
| Tabelle 6: Kommunikationsobjekte – Allgemeine Einstellungen                 | . 14 |  |  |
| Tabelle 7: Einstellungen – Uhrzeit                                          | . 16 |  |  |
| Tabelle 8: Kommunikationsobjekte – Uhrzeit/Datum                            | . 16 |  |  |
| Tabelle 9: Einstellungen – Astroeinstellungen                               | . 17 |  |  |
| Tabelle 10: Einstellung – Display: Darstellung/Helligkeiten                 | . 20 |  |  |
| Tabelle 11: Kommunikationsobjekte – Displayeinstellungen                    | . 21 |  |  |
| Tabelle 12: Einstellungen – Beschattung/Sperre der Zeitschaltuhr            | . 23 |  |  |
| Tabelle 13: Kommunikationsobjekte – Beschattung/Sperre Zeitschaltuhr        | . 24 |  |  |
| Tabelle 14: Einstellungen – Alarm/Sperre des Jalousieaktors                 | . 25 |  |  |
| Tabelle 15: Kommunikationsobjekte – Alarm/Sperre des Jalousieaktors         | . 26 |  |  |
| Tabelle 16: Kommunikationsobjekte – Sperrobjekt                             | . 27 |  |  |
| Tabelle 17: Einstellungen – Funktion Tasten 1/2                             | . 29 |  |  |
| Tabelle 18: Kommunikationsobjekte – Tasten 1/2                              | . 30 |  |  |
| Tabelle 19: Einstellungen – Taste 3 / Taste 4                               | . 33 |  |  |
| Tabelle 20: Einstellungen – Taste 3 / Taste 4                               | . 34 |  |  |
| Tabelle 21: Kommunikationsobjekte – Beschattung Ein/Aus (globale Objekte)   | . 35 |  |  |
| Tabelle 22: Kommunikationsobjekte – Basisfunktion: Schalten                 | . 37 |  |  |
| Tabelle 23: Einstellungen – Basisfunktion: Schalten kurz/lang               | . 38 |  |  |
| Tabelle 24: Kommunikationsobjekte – Basisfunktion: Schalten kurz/lang       | . 39 |  |  |
| Tabelle 25: Kommunikationsobjekte – Basisfunktion: Ein-Taster Dimmen        | . 40 |  |  |
| Tabelle 26: Kommunikationsobjekte – Basisfunktion: Ein-Taster Jalousie      | . 41 |  |  |
| Tabelle 27: Einstellungen – Basisfunktion: Zustand senden                   | . 42 |  |  |
| Tabelle 28: Kommunikationsobjekte - Basisfunktion: Zustand senden           | . 42 |  |  |
| Tabelle 29: Einstellungen – Basisfunktion: Wert senden                      | . 43 |  |  |
| Tabelle 30: Kommunikationsobjekte – Basisfunktion: Wert senden              | . 43 |  |  |
| Tabelle 31: Einstellungen – Zeitschaltuhr: Einstellungen                    | . 45 |  |  |
| Tabelle 32: Feiertagsberechnung und manuelle Aktivierung                    | . 47 |  |  |
| Tabelle 33: Kommunikationsobjekte – Zeitschaltuhr: Einstellungen            | . 47 |  |  |
| Tabelle 34: Einstellungen – Zeitschaltuhr: Schaltobjekt-Typ                 | . 51 |  |  |
| Tabelle 35: Kommunikationsobjekte – Sperre/Freigabe                         | . 52 |  |  |
| Tabelle 36: Einstellungen – Logik                                           | . 54 |  |  |
| Tabelle 37: Kommunikationsobjekte – Logik                                   | . 55 |  |  |

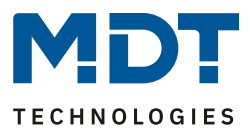

# 6 Anhang

# 6.1 Gesetzliche Bestimmungen

Die oben beschriebenen Geräte dürfen nicht in Verbindung mit Geräten benutzt werden, welche direkt oder indirekt menschlichen, gesundheits- oder lebenssichernden Zwecken dienen. Ferner dürfen die beschriebenen Geräte nicht benutzt werden, wenn durch ihre Verwendung Gefahren für Menschen, Tiere oder Sachwerte entstehen können.

Lassen Sie das Verpackungsmaterial nicht achtlos liegen, Plastikfolien/-tüten etc. können für Kinder zu einem gefährlichen Spielzeug werden.

# **6.2 Entsorgungsroutine**

Werfen Sie die Altgeräte nicht in den Hausmüll. Das Gerät enthält elektrische Bauteile, welche als Elektronikschrott entsorgt werden müssen. Das Gehäuse besteht aus wiederverwertbarem Kunststoff.

# 6.3 Montage

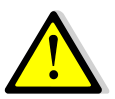

# Lebensgefahr durch elektrischen Strom:

Das Gerät darf nur von Elektrofachkräften montiert und angeschlossen werden. Beachten sie die länderspezifischen Vorschriften sowie die gültigen KNX-Richtlinien.

Die Geräte sind für den Betrieb in der EU zugelassen und tragen das CE Zeichen. Die Verwendung in den USA und Kanada ist nicht gestattet!

# 6.4 Historie

| Version 1.0 - | Erste Handbuchversion  | DB V1.0 | - 09/2021 |
|---------------|------------------------|---------|-----------|
| Version 1.1   | Allgemeine Anpassungen | DB V1.0 | - 11/2021 |